# 北九州市DX推進システム 会員様向け操作手順書

## 目 次

| 1. | ログイン | ~               |     |        |     |
|----|------|-----------------|-----|--------|-----|
|    | 1-1  | 一般公開サイト         | 頁1  |        |     |
|    | 1-2  | 会員サイト           | 頁2  | $\sim$ | 頁3  |
| 2. | 一般公  | 公開サイト           |     |        |     |
|    | 2-1  | 公開ページについて       | 頁4  |        |     |
|    | 2-2  | 入会申し込みについて      | 頁5  | $\sim$ | 頁7  |
| 3. | 会員!  | ታイト             |     |        |     |
|    | 3-1  | 会員ページについて       | 頁8  |        |     |
|    | 3-2  | 会員情報の変更について     | 頁9  | $\sim$ | 頁10 |
|    | 3-3  | ニーズのご登録及び検索について | 頁11 | $\sim$ | 頁13 |
|    | 3-4  | ニーズへのお問い合わせについて | 頁14 | $\sim$ | 頁15 |
|    | 3-5  | シーズのご登録及び検索について | 頁16 | $\sim$ | 頁18 |
|    | 3-6  | シーズへのお問い合わせについて | 頁19 | $\sim$ | 頁20 |
|    | 3-7  | 労働生産性のご登録について   | 頁21 | $\sim$ | 頁22 |
|    | 3-8  | お知らせのご登録について    | 頁23 | $\sim$ | 頁25 |

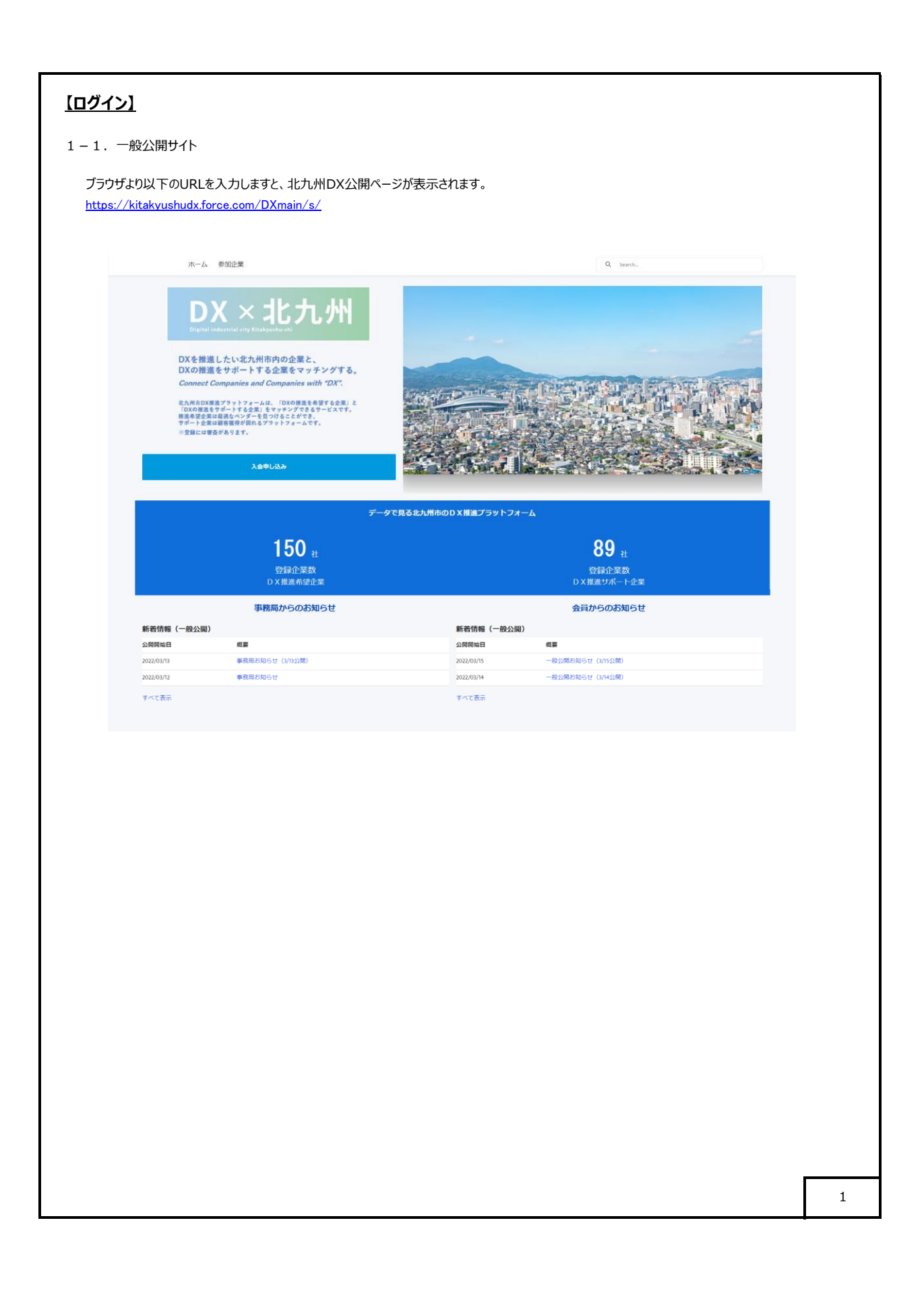

## 【ログイン】

1-2. 会員サイト 1) 入会申し込み後の手続きか完了すると、以下のメールが送信されますので、送信されたメールに記載の「利用を開始するには」の URLをクリックします。 1/617 〈 〉 【北九州市DX推進プラットフォーム】登録完了のご連絡 要語トレイメ 0 C ユーザノサポート企業メイン画面 2 singaki@openkit.com 0j7a39wn2z2lel.5h-4bukeeal.ap25.bnc.salesforce.com 短由 To 自分 マ 12:10(1分前) 🟠 🖒 🚦 △△9株式会社 △△9太郎様 北九州市DX推進プラットフォームにご入会申し込みいただきありがとうございます。 入会受付が完了いたしましたので、専用ホームページのログイン情報をお伝えいたします。 コーザー名:ki2103@openkit.com 使用を開始するには、https://ktakyushuk.tore.com/UserSupport2/bgm/c=bd%e26pt/UsbyS2WY14bCGba/UD5NWKod\_SBEGbb/D6BLUbgDu6H\_aMDNu1p51a14GPZBSH81RpdLk AekGRHubNgZ52FAepeZVic1.jg\_sz2uC6RvWIU.b1VM1eVaczToWe0ZaCDuDKPcGGSzAMboxwegGWZT55TRuMYSVH9XW/C86AOsHeVAM にアクセスレモください、 【注意事項】 1 パスワードは専用ホームページへアクセスしたときに、初回のみパスワード設定原面が表示されます。 2 パスワードは安全に管理し、DX推進プラットフォーム専用ホームページ以外には使用しないで下さい。 3 原則ログイン博報の変更依頼は受け付けておりません。なお、組織変更等で、やねを得すログイン博報変更をご希望の場合には、その旨ご連絡ください。 4 パスワードをお忘れになった場合には、申請されたメールアドレスご入会様から下記迄ご連絡ください。 引き続き、情報提供などを行ってまいりますので、北九州市DX推進プラットフォームの活動をよろしくお願いいたします。 【お問合せ先】 北九州市DX推進プラットフォーム 運営担当 san-innovation@city.kitakyushu.lo.ip 2)以下のパスワード変更ページが表示されますので、パスワードを変更し、「パスワードを変更」ボタンをクリックします。 パスワードを変更する ki2103@openkit.com の新しいパスワードを入力してく ださい。少なくとも次のものを含めてください: 🕑 8 文字以上 1個以上の文字 1個以上の数値 \*新しいパスワード 有効 \* 新しいパスワードの確認 一致 ..... パスワードを変更 パスワードの最終変更日: 2022/03/10 12:10。 2

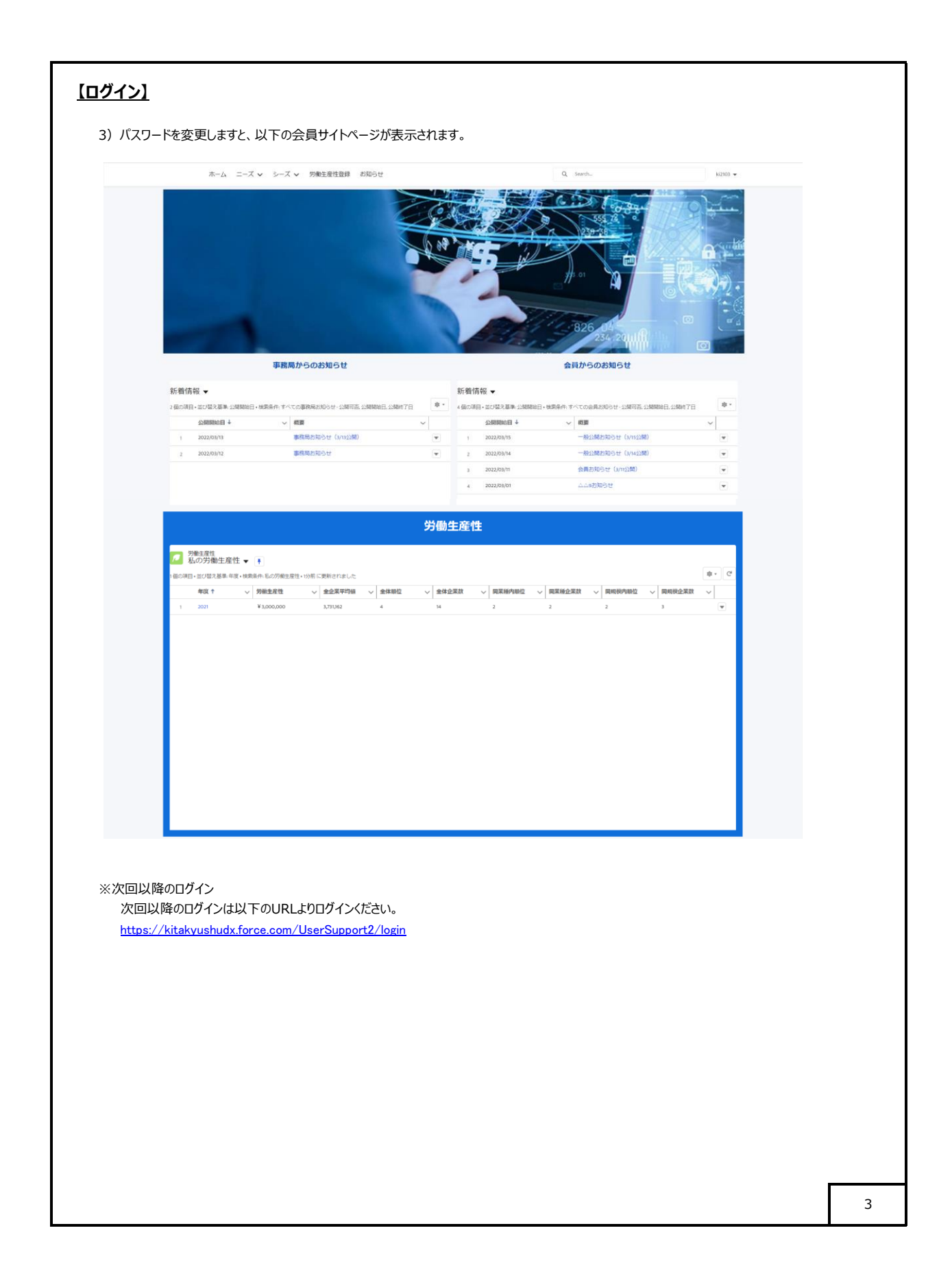

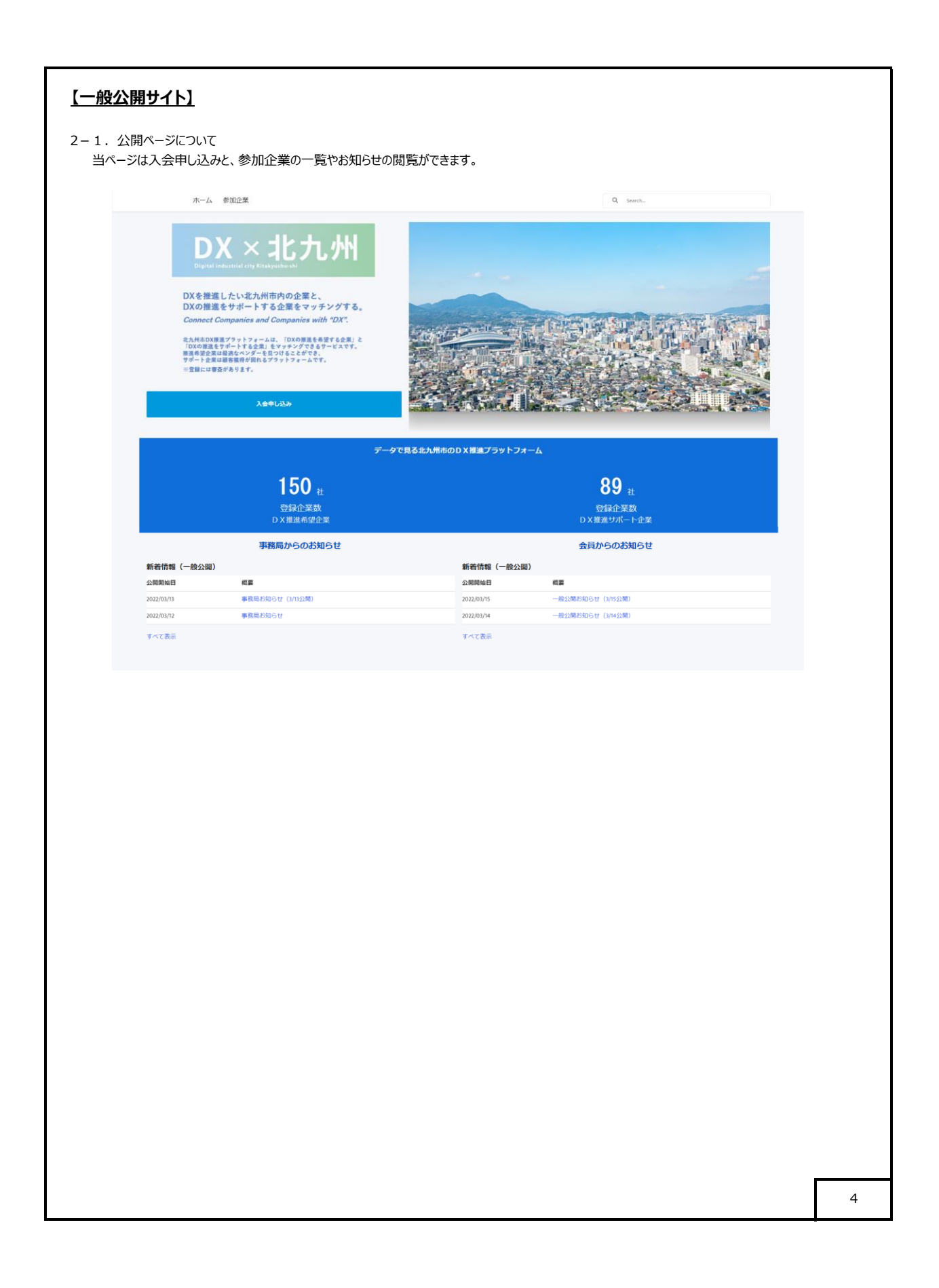

| <b>F</b> 1 <b>n</b> n |                                                                                                    |           |   |
|-----------------------|----------------------------------------------------------------------------------------------------|-----------|---|
| <u>【一般公開</u>          | <u>ארש [</u>                                                                                                    |           |   |
| 2-2. 入会『<br>1)入会      | 申し込みについて<br>をご希望される方は、「入会申し込み」ボタンをクリ                                                                                                    | りっクします。   |   |
|                       | ホーム 参加企業                                                                                                    | Q. Search |   |
| 2)下記<br>* (           |                                                                                                    | <image/>  |   |
| * (2                  | ホーム 参加企業                                                                                                    | Q. Seech. |   |
|                       | ・当然または200-0.08 (シナ)     ・シングワンクショ     ・シングワンクショ     ・シングワンクショ     ・シングリンクショ     ・シングレンクショ     ・シングレンクトシームの知りつ     「「「「「」」」」」」」」」」」」」」」」」」」」」」」」」」」」」 |           |   |
|                       |                                                                                                    | #2        | 5 |
|                       |                                                                                                    |           | 1 |

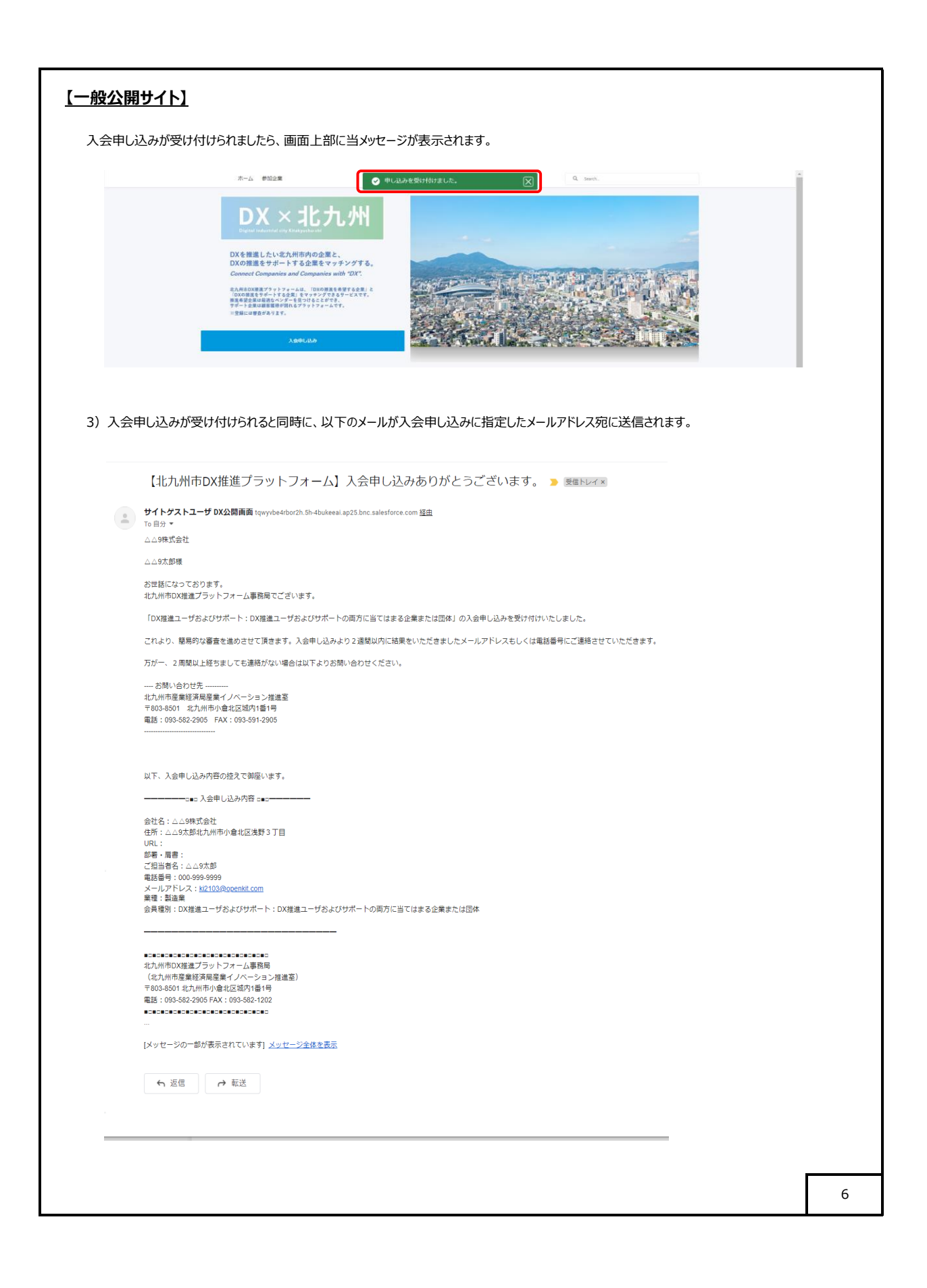

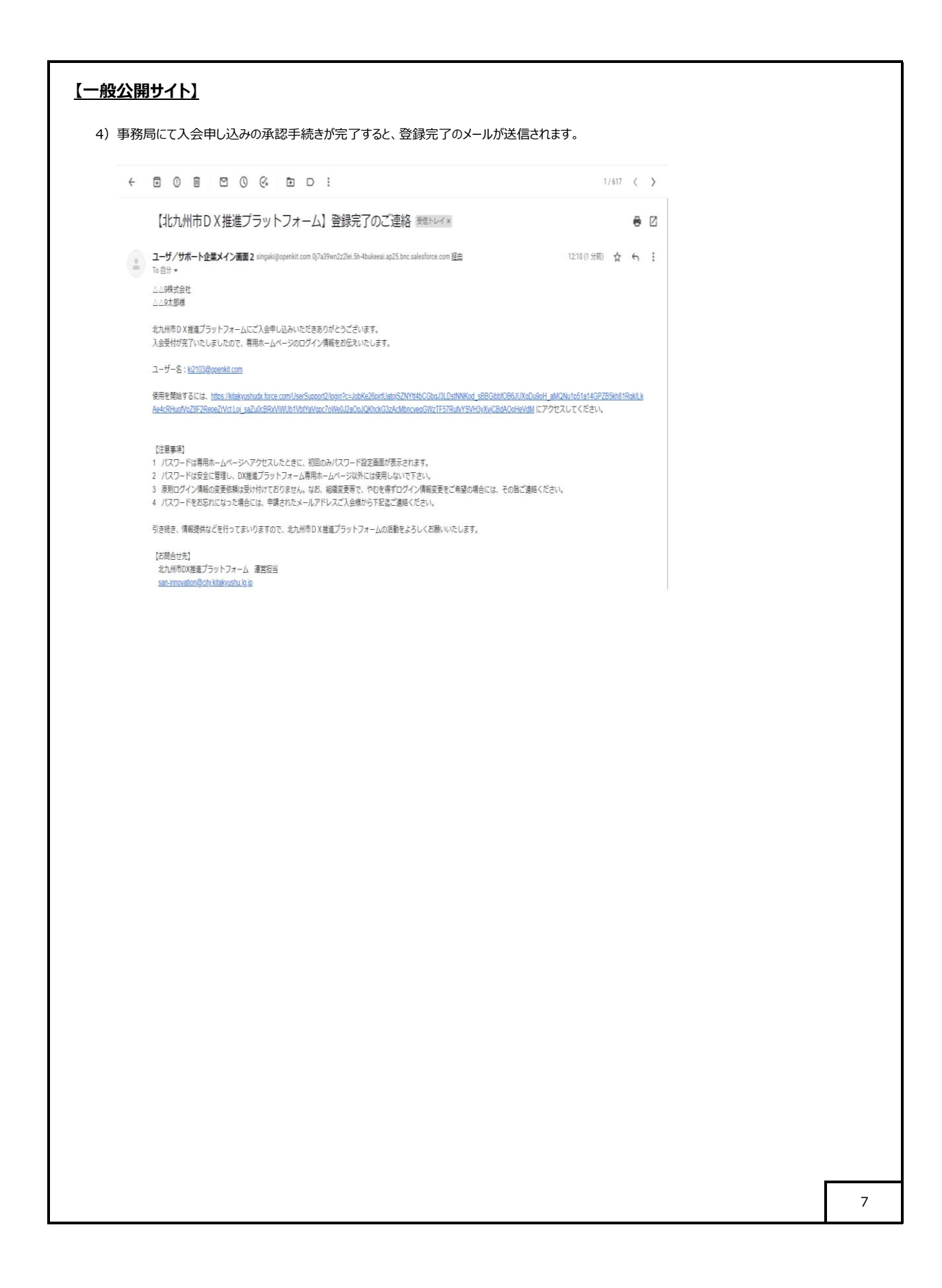

## 【会員サイト】 3-1. 会員ページについて 当ページでは、以下の事項で登録や変更、閲覧ができます。 会員情報の変更(入会申し込み時の情報変更等) ・ ニーズやシーズの登録及び変更、削除 ・ 他社のニーズやシーズの検索およびそのニーズやシーズに対するお問い合わせ 労働生産性の登録及び変更、削除と順位の把握 ・ 会員からのお知らせ発信 ホーム ニーズ 🗸 シーズ 🖌 労働生産性登録 お知らせ Q. Search ki2103 -事務局からのお知らせ 会員からのお知らせ 新着情報 ▼ 新着情報 ▼ 年・4級の項目・並び替え基準、公開開始日・焼売条件:すべての金具お知らせ、公開可正、公開開始日、公開時7日 2 儀の項目・並び「聖え羅集・公開開始日・棟梁条件、すべての事務局形知らせ・公開可否、公開開始日、公開時了日 南 -公開開始日↓ ∨ 概要 公開開始日 ↓ ~ 40.00 事務助われ。... 事務助わ知らせ • 1 一般公開お知らせ(3/15公開) 1 2022/03/13 事務局お知らせ(3/13公開) 2022/03/15 2 2022/03/12 ¥ 2022/03/14 -般公開お知らせ(3/1423間) 会員お知らせ(3/11公開) 2022/03/11 △△9お知らせ 2022/03/01 4 労働生産性 月報王産性 私の労働生産性 ▼ ▼ 項目・並び替え基準:年度・検索条件:私の労働生産性・1分前に更新されました \$ · C 存成 中 会主席中価 会主席中価 会主席用価 会主席用価 <th Ţ 8

## 【会員サイト】

#### 3-2. 会員情報の変更(入会申し込み時の情報変更等)について

#### 1) 会員情報の変更を行う場合は、右上のログイン名をクリックし、「My Account」を選択します。

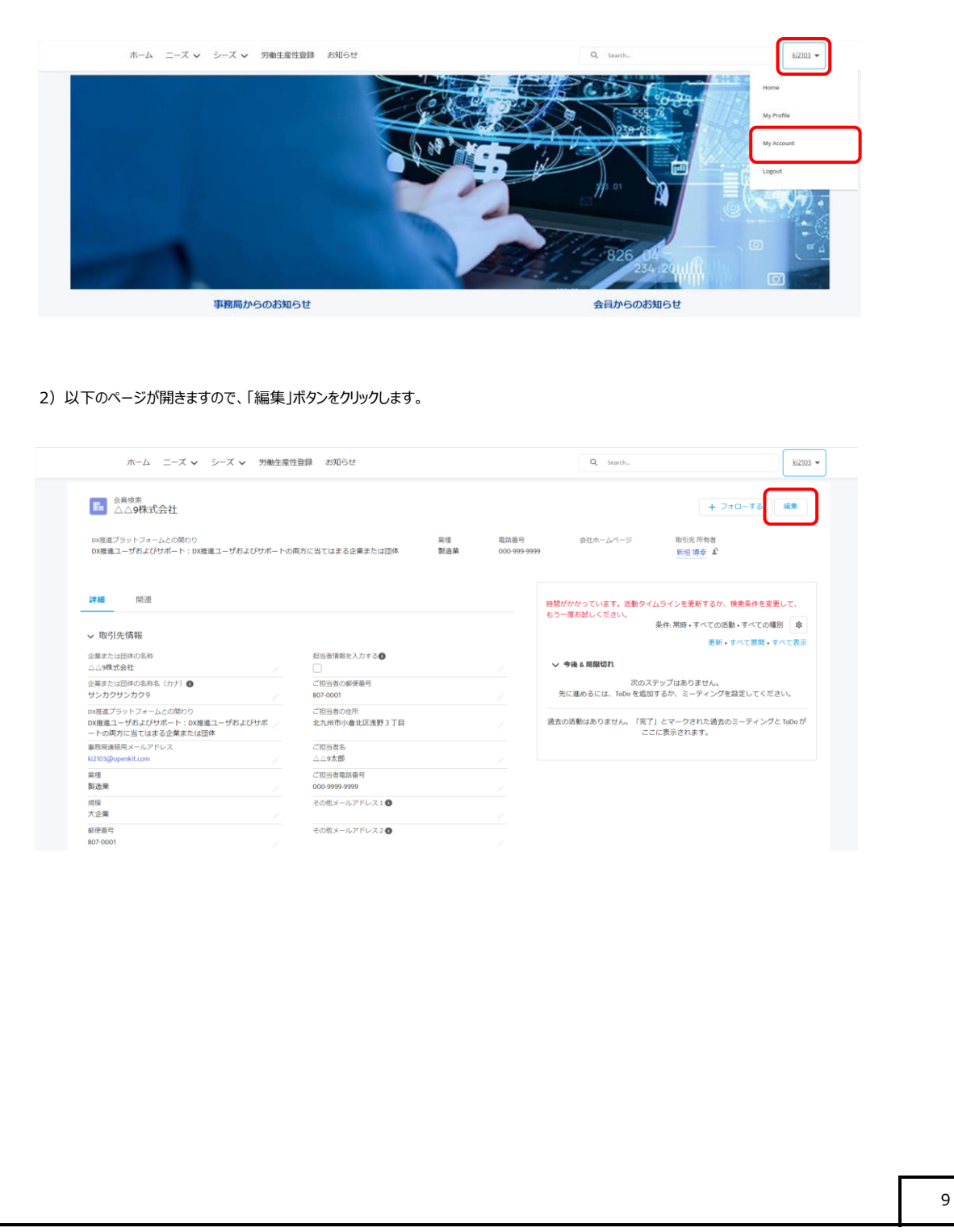

| △△9株                                                                                                    | 式会社を編集                                                                                                    |                           |
|----------------------------------------------------------------------------------------------------|----------------------------------------------------------------------------------------------------|---------------------------|
| 取引先情報                                                                                                    |                                                                                                    |                           |
| <ul> <li>企業または団体の名称</li> </ul>                                                                                                    | 担当者情報を入力する 🚺                                                                                                    |                           |
| △△9株式会社                                                                                                    |                                                                                                    |                           |
| *企業または団体の名称名(力ナ) 🕚                                                                                                    | ご担当者の郵便番号                                                                                                    |                           |
| サンカクサンカク 9                                                                                                    | 807-0001                                                                                                    |                           |
| ◆DX推進プラットフォームとの関わり                                                                                                    | ご担当者の住所                                                                                                    |                           |
| DX推進ユーザおよびサポート:DX推進ユーザおよび…▼                                                                                                    | 北九州市小倉北区浅野3丁目                                                                                                    |                           |
|                                                                                                    | A                                                                                                    |                           |
| *事務局連絡用メールアドレス                                                                                                    | *ご担当者名                                                                                                    |                           |
| kizius@openkit.com                                                                                                    |                                                                                                    |                           |
| - 乘徑                                                                                                    | こ担当者電話番号 000-9999-9999                                                                                                    |                           |
|                                                                                                    | その他メールアドレス1 0                                                                                                    |                           |
| 大企業                                                                                                    |                                                                                                    |                           |
| *郵便番号                                                                                                    | その他メールアドレス2 🚺                                                                                                    |                           |
| 807-0001                                                                                                    |                                                                                                    |                           |
|                                                                                                    | キャンセル 保存                                                                                                    |                           |
| ホーム ニーズ 🗸 シーズ 🗸 労働生産性質                                                                                                    | △9構式会社・が保存されました。                                                                                                    | ki2103 🕶                  |
| ホーム ニーズ > シーズ > 労働生産性部                                                                                                    | △9構式会社・が保存されました。                                                                                                    | ki2103 <del>、</del><br>編集 |
| ホーム ニーズ > シーズ > 労働生産性酸<br>→ クロ<br>シムク株式会社<br>/シットフォームとの間の<br>コーザおよびサポート: xx課題ユーザおよびサポートの両方に当てはまる全業または回称                                                                                                    | △9編式会社・が保存されました。 (文) Q Search。<br>+ フォローする (<br>単 フォローする (<br>単 つ) (<br>単 つ) (<br>) (<br>) (<br>) (<br>) (<br>) (<br>) (<br>) (                                                                                                    | ki2103 -                  |
| ホーム ニーズ ◇ シーズ ◇ 労働生産性質<br>(○ 会員終茶 △<br>△ム9株式会社<br><sup>4</sup> ラットフォームとの隔りり<br>1-ザおよびサポート:DX運建ユーザおよびサポートの両方に当てはまる全異または団体                                                                                                    | △9株式会社・が保存されました。 (文) Q Search<br>+ フォローする<br>単理 電話毎号 会社ホームページ 取引及所有者<br>新祖 集合 よ<br>                                                                                                    | ki2103 ▼                  |
| ホーム ニーズ ♥ シーズ ♥ 労働生産性好<br>● 会員検索・△<br>● 会員検索・△<br>● 会員検索・→<br>● 会員検索・→<br>● 会員検索・→<br>● 会員検索・→<br>● 会員検索・→<br>● 会員会員会員会員会員会員会員会員会員会員会員会員会員会員会員会員会員会員会員                                                                                                    | △9株式会社・が保存されました。 (文) Q Seerth。<br>+ フォローする (<br>+ フォローする (<br># 2005999999)<br># 2015年 1<br>第21日第21日<br>第21日第21日<br>第21日<br>第21日第21日<br>第21日第21日<br>第二1日<br>第二1日<br>第 | k2203 ▼                   |
| ホーム ニーズ ♥ シーズ ♥ 労働生産性な<br>・<br>はなき<br>△△9味式会社<br>パックトフォームとの顔りつ<br>コーザおよびサポート:DX増産ユーザおよびサポートの両方に当てはまる企業または回作                                                                                                    | △9構式会社・が保存されました。 (文) Q Searth<br>+ フォローする<br># フォローする<br># * * * * * * * * * * * * * * * * * * *                                                                                                    | 142203 ♥                  |
| ホーム ニーズ ◆ シーズ ◆ 労働生産性部<br>● 会員終究・△<br>・<br>1995<br>・<br>1997<br>・<br>1997<br>・<br>100<br>100<br>100<br>100<br>100<br>100<br>100                                                                                                    | △0項式会社・が保存されました。 (文) Q Searth-<br>+ フスローする (<br>・ 第4章 電話毎年 会社ホームページ 取引先所有者<br>新道葉章 全                                                                                                    | 12203 -                   |
| ホーム ニーズ ◆ シーズ ◆ 労働生産性部<br>● 会員終第 ◆公<br>● 会員<br>● 会員<br>● 合員<br>● 合員<br>● 合<br>● 合員<br>● 合員<br>● 合員<br>● 合員<br>● 合員<br>● 合員<br>● 合員<br>● 合員<br>● 合員<br>● 合員<br>● 合員<br>● 合員<br>● 合員<br>● 合員<br>● 合員<br>● 合員<br>● 合員<br>● 合員<br>● 合員<br>● 合員<br>● 合<br>● 合<br>● 合<br>● 合<br>● 合<br>● 合<br>● 合<br>● 合                                                                                                    | △0項式会社・が保存されました。 (文) Q Searth-<br>+ フォローする (<br>単 フォローする (<br>単 ) (<br>単 ) (<br>単 ) (<br>) (<br>) (<br>) (<br>) (<br>) (<br>) (<br>) (                                                                                                    | N2203 •                   |
| ホーム ニーズ ◇ シーズ ◇ 労働生産性部<br>● 会員秘究 へ<br>● 会員<br>● 会員<br>● 会<br>● 会<br>● 会<br>● 会員<br>● 会<br>● 会<br>● 会<br>● 会<br>● 会<br>● 会<br>● 会<br>● 会                                                                                                    | △9株式会社が保存されました。 ()<br>+ フォローする<br>+ フォローする<br>・<br>単位 単の<br>単位 単の<br>単位 単の<br>よび<br>単位 単の<br>よび<br>単位<br>単の<br>よび<br>単の<br>した<br>ームページ<br>単位 単の<br>よび<br>単位<br>単の<br>よび<br>した<br>しん<br>ージ<br>した<br>ームページ<br>した<br>しん<br>ージ<br>した<br>しん<br>ージ<br>した<br>しん<br>ージ<br>した<br>しん<br>ージ<br>した<br>しん<br>ージ<br>した<br>しん<br>ージ<br>した<br>した<br>ー<br>な<br>した<br>ー<br>な<br>した<br>ー<br>が<br>した<br>ー<br>な<br>した<br>ー<br>な<br>した<br>ー<br>な<br>した<br>ー<br>な<br>した<br>ー<br>な<br>した<br>ー<br>な<br>した<br>した<br>ー<br>な<br>した<br>ー<br>な<br>した<br>ー<br>して<br>して<br>して<br>して<br>して<br>して<br>して<br>して<br>して<br>して                                                                                                    | N2203 -                   |
| ホーム ニーズ ♥ シーズ ♥ 労働生産性群<br>● 会員検索 ↔<br>シム94株式会社<br>パットフォームとの類わり<br>ユーダおよびサポート: 0X環礁ユーザおよびサポートの両方に当てはまる企業または臣件                                                                                                    | △9株式会社が保存されました. (文) Q seets.<br>+ フォローする<br>- 展復 風が影明 会社ホームページ 配引洗所有器<br>王祖 単点 S<br>- 新潟県 0009999999                                                                                                    | 142903 -                  |
| ホーム ニーズ ♥ シーズ ♥ 労働生産性好<br>() () () () () () () () () () () () () (                                                                                                    | △9株式会社が保存されました. (文) Q Seeth.<br>+ フォローする<br>- 単程 電話器号 会社ホームページ 配対応所有器<br>王可留容 COO 99999999<br>王可留容 C                                                                                                    | 12203 •                   |
| ホーム ニーズ ♥ シーズ ♥ 労働生産性部<br>● 会員検索 ↔<br>● 会員検究 ☆<br>● 会員検究 ☆<br>● 会員検究 会員<br>● 会員<br>● 会<br>● 会<br>● 会<br>● 会<br>● 会<br>● 会<br>● 会<br>● 会                                                                                                    | △4株式会社・が保存されました。 (文) Q seets.<br>+ フォローする<br>+ フォローする<br>・<br>単理 電話長号 会社ホームページ 融引成所有者<br>転題事章 』                                                                                                    | 12203 -                   |
| ホーム ニーズ ♥ シーズ ♥ 労働生産性部<br>● 会員検索 ↔<br>● 会員<br>● 会員<br>● 会<br>● 会<br>● 会<br>● 会<br>● 会<br>● 会<br>● 会<br>● 会                                                                                                    | △4現式会社・が保存されました。                                                                                                    |                           |
| ホーム ニーズ ♥ シーズ ♥ 労働生産性部<br>♪ <u>1987</u><br>♪ <u>1987</u><br>♪ <u>1987</u><br>♪ <u>1997</u><br>↓ <del>108</del><br>↓ <del>108</del> | △4県式会社が保存されました。                                                                                                    | 12203 -                   |
| ホーム ニーズ ♥ シーズ ♥ 労働生産性部<br>♪ <u>1983</u><br>♪ <u>1995</u><br>♪ <u>1995</u><br>♪ <u>1995</u><br>↓ <i>1984</i><br>↓ <i>1995</i><br>↓ <i>1984</i><br>↓ <i>1995</i><br>↓ <i>1984</i><br>↓ <i>1984</i>                                                                                                    | △4県式会社が保存されました。<br>・ フォローする<br>・<br>新造業 2009999999 金比ホームページ 時代法所有者<br>新造業 0009999999 新活<br>新造業 2009999999 新活<br>新造業 2009999999 新活<br>                                                                                                    | 12203 -                   |
| ホーム ニーズ ◆ シーズ ◆ 労働生産性部<br>♪ <u>1998</u><br>♪ <u>1997</u><br>♪ <u>1997</u><br>♪ <u>1997</u><br>↓ <i>1997</i><br>↓ <i>1997</i><br>↓ <i>1977</i><br>↓ <i>1977</i>                                                                                                    | ▲ Sert                                                                                                    | 12203 -                   |
| ホーム ニーズ ◆ シーズ ◆ 労働生産性部<br>● 公員修業 ○<br>△ 公外代式会社<br>パットフォームとの傾口<br>ユーザおよびサポート: 0X増産ユーザおよびサポートの何方に当てはまる企業または団体                                                                                                    | ▲ Sert                                                                                                    | 12203 -                   |
| ホーム ニーズ ◆ シーズ ◆ 労働生産性部<br>● 会員秘索 ↔<br>シムク林式会社<br>パットフォームとの顔の<br>コーザおよびサポート: 0X増進ユーザおよびサポートの同方に当てはまる企業または団件                                                                                                    | △承式会社が保存されました<br>・<br>一<br>一<br>一<br>一<br>一<br>一<br>一<br>一<br>一<br>一                                                                                                    | 12203 -                   |
| ホーム ニーズ ◆ シーズ ◆ 労働生産性部<br>● 会員秘索 ↔<br>シムク林式会社<br>パットフォームとの顔の<br>コーザおよびサポート: 0X増進ユーザおよびサポートの同方に当てはまる企業または団件                                                                                                    | 公用記念社:が保存されました         Q         sent           ・         フローする         ・           :<                                                                                                    | 12203 -                   |
| ホーム ニーズ ◇ シーズ ◇ 労働生産性部<br>♪ △ 匀味式 ☆社<br>/>シットフォームとの顔の<br>1- ザおよびサポート: 0X増進ユーザおよびサポートの何方に当てはまる全異または匹休                                                                                                    | <u>● Sert</u><br><u>+ 770-</u> する<br>王                                                                                                    | 12203 -                   |
| ホーム ニーズ ◇ シーズ ◇ 労働生産性部<br>♪ ○ 分林式会社<br>パッシーフォームとの頭印<br>1- ザあよびサポート: 0X増進ユーザあよびサポートの同方に当てはまる全葉または団体                                                                                                    | 公用また合計が存存されました         ・         ・         ・         ・         ・         ・         ・         ・         ・         ・         ・         ・         ・         ・         ・         ・         ・         ・         ・         ・         ・         ・         ・         ・         ・         ・         ・         ・         ・         ・         ・         ・         ・         ・         ・         ・         ・         ・         ・         ・         ・         ・         ・         ・         ・         ・         ・         ・         ・         ・         ・         ・         ・         ・         ・         ・         ・         ・         ・         ・         ・         ・         ・         ・         ・         ・         ・         ・         ・         ・         ・         ・         ・         ・         ・         ・         ・         ・         ・         ・         ・         ・         ・         ・         ・         ・         ・         ・         ・         ・         ・         ・         ・         ・         ・         ・         ・         ・         ・         ・         ・         ・         ・         ・         ・                                                                                                    | 12203 -                   |
| ホーム ニーズ ◇ シーズ ◇ 労働生産性部<br>♪ ○ 分林式会社<br>/シットフォームとの頭印<br>1- ザあよびサポート: 0X増進ユーザあよびサポートの同方に当てはまる全集または団体                                                                                                    | AGRICALL AL AL AL AL AL AL AL AL AL AL AL AL                                                                                                    |                           |
| ホーム ニーズ > シーズ > 外絶生度性部<br>シムク味式会社<br>パックトフォームとの朝口<br>コーザおよびサポート: 0X増産ユーザおよびサポートの同方に当てはまる企業または臣伴                                                                                                    | ARRICALL ALL ALL ALL ALL ALL ALL ALL ALL ALL                                                                                                    |                           |
| ホーム ニーズ > シーズ > 外単生度性部<br>シムク外式会社<br>パックトフォームとの傾わ<br>コーザおよびサポート: 0X増建ユーザおよびサポートの何方に当てはまる企業または団件                                                                                                    | ARRICHT が Arring Contraction Contraction                                                                                                    | 12203 -                   |

## 【<u>会員サイト】</u>

3-3. ニーズのご登録及び検索について

#### ①ニーズのご登録

1) ニーズの登録を行う場合はトップ画面の「ニーズ」をクリックし、「あなたのニーズ管理」を選択します。

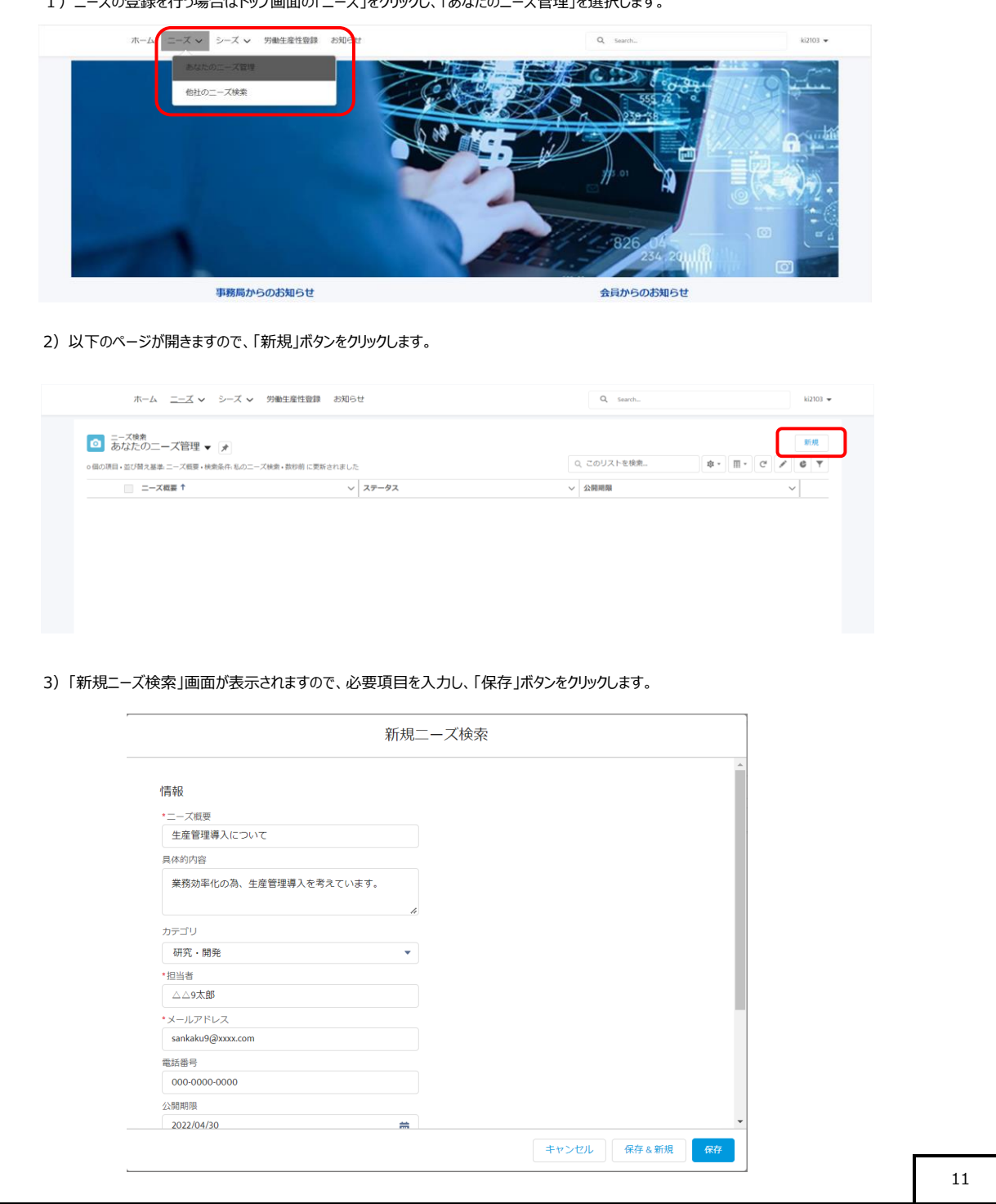

| ホーム ニーズ 🗸 シーズ 🖌 労働生産!                                                                                                    | 生意: 📀 二一ズ検索・生産管理導入について・が                                        | 作成されました。 🗙 🤁 Search_                             | ki2103 👻                                                                                                    |  |
|----------------------------------------------------------------------------------------------------|-----------------------------------------------------------------|--------------------------------------------------|----------------------------------------------------------------------------------------------------|--|
| <ul> <li>○ <sup>二-ズ後余</sup></li> <li>生産管理導入について</li> </ul>                                                                                                    |                                                                 |                                                  | お開合せはこちら                                                                                                    |  |
| <b>詳細</b> 添付ファイル                                                                                                    |                                                                 |                                                  |                                                                                                    |  |
| ニーズ根要<br>生産管理導入について                                                                                                    |                                                                 |                                                  |                                                                                                    |  |
| 具体的内容<br>業務効率化の為、生産管理導入を考えています。                                                                                                    |                                                                 |                                                  |                                                                                                    |  |
| 登録後はページが切り替わり、登録さ                                                                                                    | れたニーズが表示されます。                                                   | Q, Starth.                                       | 12101 -                                                                                                    |  |
| ズ検索                                                                                                    |                                                                 |                                                  |                                                                                                    |  |
| あなたの二ーズ管理 ▼<br>↑<br>1個の項目・並び替え基準:二ーズ概要・検索条件・私のニーズ検索・故称時                                                                                                    | 育に更新されました                                                       | Q, このリストを検索                                      | 新規<br>章 · 田 · C / C ▼                                                                                                    |  |
| ニーズ 概要 ↑                                                                                                    | ◇ ステータス                                                         | ✓ 公開期限                                           | $\checkmark$                                                                                                    |  |
| マークをクリックしますと、登録されたニー;                                                                                                    | ズの編集と削除を行うことができま                                                | <b>す</b> 。                                       |                                                                                                    |  |
| マークをクリックしますと、登録されたニージ                                                                                                    | ズの編集と削除を行うことができま                                                | す。                                               |                                                                                                    |  |
| マークをクリックしますと、登録されたニー;<br>ロ ニーズ巻き<br>あなたのニーズ管理 * )                                                                                                    | ズの編集と削除を行うことができま                                                | đ.                                               |                                                                                                    |  |
| マークをクリックしますと、登録されたニージ<br>の ニーズ等ま<br>あなたのニーズ管理 マ チ<br>1年の頃1-近び増え基本ニーズ管理 マ チ<br>1年の頃1-近び増え基本ニーズ管理 マ                                                                                                    | ズの編集と削除を行うことができま<br><sup>RIC要時entatla</sup><br>ッ ステータス          | す。<br>Q. このリストを検索<br>く 公開期職                      | ₩₩<br>\$*•     • C / C    Y<br>V                                                                                                    |  |
| マークをクリックしますと、登録されたニーン<br>の ニーズ株式<br>1000月1日20日マンズ管理 マ ア<br>1000月1日20日マス株式・使日<br>1000月1日20日マス株式・使日<br>1000月1日20日マス株式・使日<br>1000月1日20日マス株式・使日<br>1000月1日20日マス株式・使日                                                                                                    | ズの編集と削除を行うことができま<br>Rに要Ranaした<br>                               | <b>す。</b><br>Q このリストを検索。<br>公開期編<br>2022/04/30   | 第 様                                                                                                    |  |
| マークをクリックしますと、登録されたニーン                                                                                                    | ズの編集と削除を行うことができま<br><sup>前に要素会れました</sup>                        | す。<br>Q このリストを検索。<br>V 公開期<br>2022/04/90         |                                                                                                    |  |
| マークをクリックしますと、登録されたニーン<br>の ニーズ爆発<br>あなたのニーズ管理 マ ア<br>1歳の頃日・近灯見え基本ニス電車・検索兵1.&のニーズ検索・単約<br>こース電車 †<br>1 金を管要導入について                                                                                                    | ズの編集と削除を行うことができま<br><sup>R</sup> に要要enaus                       | <b>す。</b><br>Q. このリストを検発。<br>公開開開<br>2022/04/39  |                                                                                                    |  |
| マークをクリックしますと、登録されたニーン<br>の こってきま<br>あなたのニーズ管理 マ ア<br>1回0時1-307時7年年 - 7年間・快急中、600ニーズ快速・80日<br>1回0時1-307時7年年 - 7年間・快急中、600ニーズ快速・80日<br>1 ① 生産管理事入について                                                                                                    | ズの編集と削除を行うことができま<br><sup>BIC要Bearlatube</sup><br>マ ステータス<br>未解決 | <b>す。</b><br>Q. このリストを検急<br>V 公開期間<br>2022/04/90 | 新規<br>学・面・C / ( マ<br>マ<br>「<br>東<br>開設<br>所得会主意史                                                                                                    |  |
| マークをクリックしますと、登録されたニーン<br>の ニーズ度度<br>1歳の頃日・ビび見え基本 ニーズ管理 * *<br>1歳の頃日・ビび見え基本 ニーズ管理・検呆中 私のニーズ映像・単時<br>こ ニーズ度要 *<br>1 金虎智慧導入について                                                                                                    | ズの編集と削除を行うことができま<br><sup>RC要販されました</sup>                        | <b>す。</b><br>Q. このリストを検索<br>2022/04/29           | 第次<br>第次<br>第次<br>・<br>本・<br>間・<br>で<br>・<br>で<br>・<br>で<br>・<br>、<br>・<br>、<br>・<br>、<br>・<br>、<br>・<br>、<br>・<br>、<br>・<br>、<br>・<br>・<br>・<br>・<br>・<br>・<br>・<br>・<br>・<br>・<br>・<br>・<br>・ |  |
| マークをクリックしますと、登録されたニー:<br>のの用・ゴンダスタットーズ管理 マ ア<br>1年の7月・ゴンダスタットーズ管理 マ ア<br>1年の7月・ゴンダスタットーズ管理 マ ア<br>1年の7月・ゴンダスタットーズ管理 マ ア<br>1年の7月・ゴンダスタット                                                                                                    | ズの編集と削除を行うことができま<br><sup>Rに変換eristic</sup><br><sup>x 超 注</sup>  | す。                                               | 新規<br>参・面・C / C / Y<br>/<br>/<br>/<br>/<br>/<br>/<br>/<br>/<br>/<br>/<br>/<br>/<br>/                                                                                                    |  |
| マークをクリックしますと、登録されたニーン<br>の こ-ス焼き<br>100月日 - ビび号ス集型 ズ管理 * *<br>100月日 - ビび号ス集型 ズ管理 * *<br>100月日 - ビび号ス集型 ズ管理 * *<br>100月日 - ビび号ス集型 ズ管理 * *<br>100月日 - ビび号ス集型 ズ管理 * *<br>100月日 - ビび号ス集型 ズ管理 * *<br>100月日 - ビび号ス集型 ズ管理 * *<br>100月日 - ビび号ス集型 ズ管理 * *<br>100月日 - ビび号ス集型 ズ管理 * *<br>100月日 - ビび号ス集型 ズ管理 * *<br>100月日 - ビび号ス集型 ズ管理 * *                                                                                                    | ズの編集と削除を行うことができま<br>fic要#anal.cz                                | <b>す</b> 。                                       | 第版<br>ネ・面・C / C マ<br>・<br>、<br>、<br>、<br>、<br>、<br>、<br>、<br>、<br>、<br>、<br>、<br>、<br>、                                                                                                    |  |
| マークをクリックしますと、登録されたニー:<br>の ニーズ8年<br>1年の9月1日 - 27日日 - 7日日 - 71日 - 71日 - 711 - 711 | ズの編集と削除を行うことができま<br><sup>Rに要報会れました</sup>                        | す。<br>Q. このリストを検索<br>文 公開期間<br>2022/04/30        | 新規<br>本・面・C / C / Y<br>/<br>/<br>/<br>/<br>/<br>/<br>/<br>/<br>/<br>/<br>/<br>/<br>/                                                                                                    |  |
| マークをクリックしますと、登録されたニーン<br>の こ-ス度者<br>1回の用しまび見えまた。こ-ス管理 マ )<br>1回の用しまび見えまた。こ-ス度単・検条件 私のこース検索・単約目<br>こ こ-ス度単 †<br>1 ① 生産管理導入について                                                                                                    | ズの編集と削除を行うことができま<br>R に変形されました<br>マ ステータス<br>大英次                | <b>す</b> 。                                       | 第現<br>第<br>章・面・C / C Y<br>「<br>単<br>第<br>版<br>派<br>読<br>派<br>読<br>二<br>二<br>二<br>、<br>、<br>、<br>、<br>、<br>、<br>、<br>、<br>、<br>、<br>、<br>、<br>、                                                  |  |
| マークをクリックしますと、登録されたニー:<br>の ニーズ教<br>1巻の切目・近日第ス基キューズ管理 マ (*)<br>1巻の切目・近日第ス基キューズ管理・使き中、ものニーズ検索・使日<br>1 ニーズ概章 †<br>1 金虎管理事人について                                                                                                    | ズの編集と削除を行うことができま<br>■に素明される                                     | <b>す。</b><br>Q. このリストを検索<br>> 公開期間<br>2022/04/90 | 新規<br>今・田・C / ( Y<br>V<br>「<br>東<br>服設<br>所有者主変更                                                                                                    |  |
| マークをクリックしますと、登録されたニー:<br>の こ-ス度者<br>1回の日・ビグラス集ま ス管理 * *<br>1回の日・ビグラス集ま ス管理 * *<br>1回の日・ビグラス集ま ス管理 * *<br>1回の日・ビグラス集ま ス管理 * *<br>1回の日・ビグラス集ま ス管理 * *<br>1回の日・ビグラス集ま ス管理 * *                                                                                                    | ズの編集と削除を行うことができま<br>R に要照されました<br>マ ステータス<br>天英ス                | <b>す</b> 。                                       |                                                                                                    |  |
| マークをクリックしますと、登録されたニー:<br>● こ-ス度発<br>● のなたのニーズ管理 ▼ ●<br>■ ニーズ度要・検索件・私のニーズ検索・数時<br>■ ニーズ度要・<br>■ 金度管理導入について                                                                                                    | ズの編集と削除を行うことができま<br>Ric思Ranalca<br>マ ステータス<br>ま刻え               | す。                                               |                                                                                                    |  |
| マークをクリックしますと、登録されたニー:<br>・ ス報<br>・ 金沢田・近ば見え思キ・ ス昭子 ・ *<br>・ ・ ・ ・ ・ ・ ・ ・ ・ ・ ・ ・ ・ ・ ・ のの<br>・ ・ ・ ・ ・ ・ ・ ・ ・ ・ ・ ・ ・ ・ ・ ・ ・ ・ ・                                                                                                     | ズの編集と削除を行うことができま<br>mに要照entatus<br>v スタークス<br>未解決               | <b>す</b> 。                                       |                                                                                                    |  |

## 【<u>会員サイト】</u>

### ①ニーズの検索

### 1) ニーズの検索を行う場合はトップ画面の「ニーズ」をクリックし、「他社のニーズ検索」を選択します。

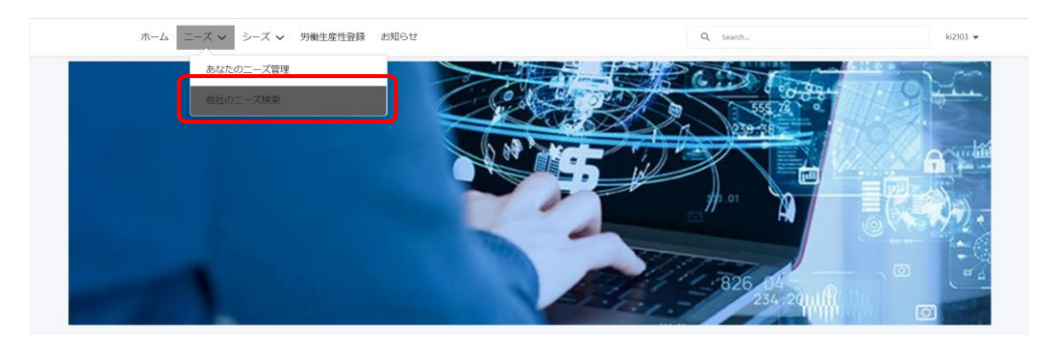

#### 2) 以下のページが開き、他社のニーズを検索することができます。

| 0    | ニーズ  |                  |            |               |       |          |     |              |                   |        |         | Mi |
|------|------|------------------|------------|---------------|-------|----------|-----|--------------|-------------------|--------|---------|----|
| 個の項目 | 日・並び |                  | (検索 - 私の二- | -ズ,公開期限・数秒前に更 | 「新されま | した       |     |              | Q. このリストを検索       | \$     | <br>C 🖌 | 6  |
|      |      | ニーズ概要 ↑          | ~          | カテゴリ          | ~     | 企業または団体名 | ~ 1 | <b>具体的</b> P | 容                 |        |         | ~  |
| 1    |      | ∆∆ <b>8</b>      |            | 試作            |       | △△8株式会社  |     | \_ 8 d       | Dニーズです。           |        |         |    |
| 2    |      | ホームページ作成         |            | 研究・開発         |       | 〇〇6株式会社  | 7   | t-1/         | ページを作成します。        |        |         | Ŧ  |
|      |      | 人事・給与ソリューションについて |            | 研究・開発         |       | △△6株式会社  | 1   | 戦務効果         | 早化の為、人事・給与システムの導ク | を行いたい。 |         | Ŧ  |
| 3    |      |                  |            |               |       |          |     |              |                   |        |         |    |

13

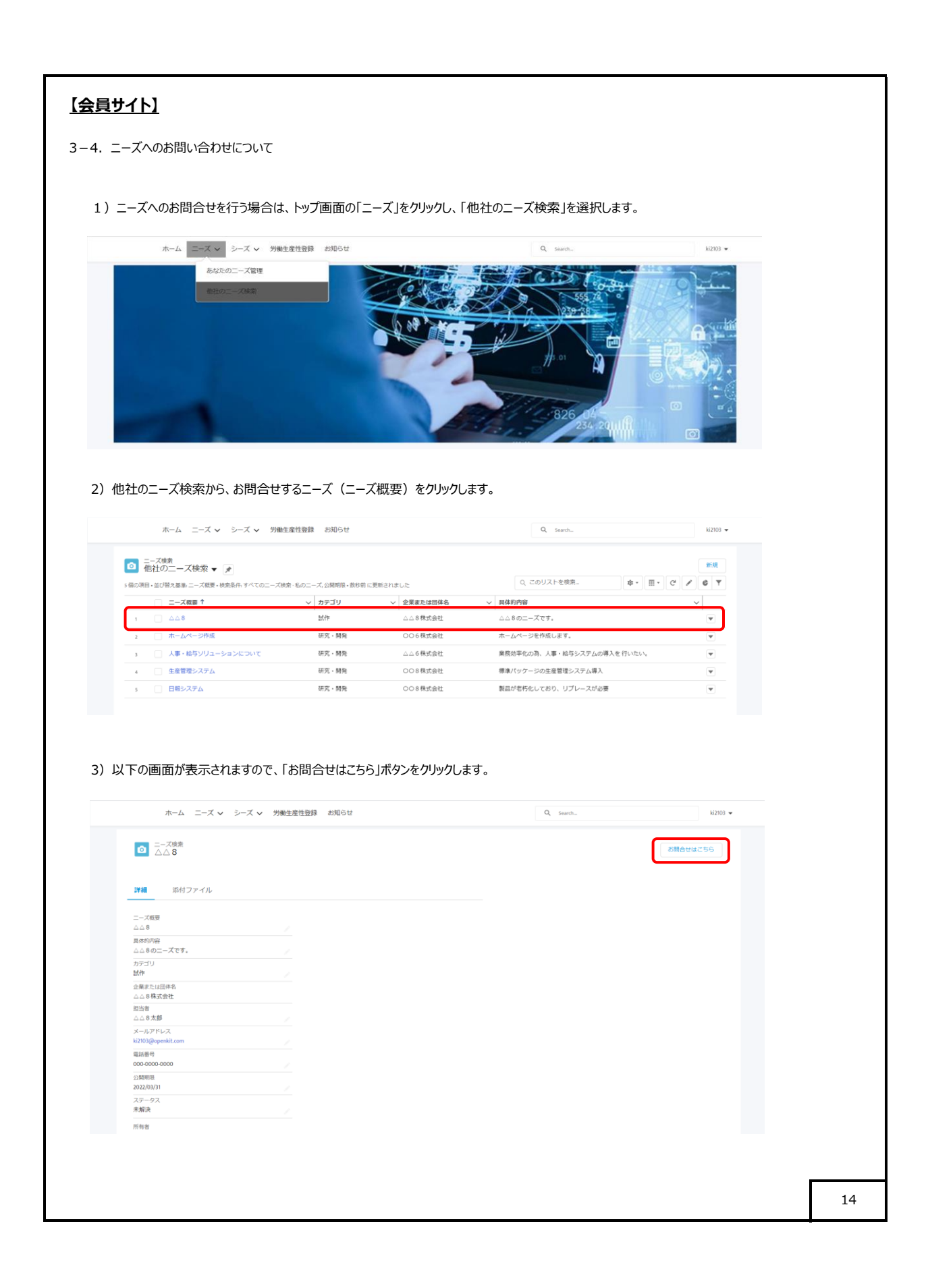

|     | お問合せはこちら                                                                                                    |        |  |
|-----|----------------------------------------------------------------------------------------------------|--------|--|
| *   |                                                                                                    |        |  |
| お問  | 1い合わせを保存すると、お問い合わせ先の担当者へメール通知されます。                                                                                                    |        |  |
| *概3 | 要                                                                                                    |        |  |
|     | .△8へお問合せ                                                                                                    |        |  |
| 具体  | 的内容                                                                                                    |        |  |
|     | .△8へのお問合せです。                                                                                                    |        |  |
| *担  | 当者 4                                                                                                    |        |  |
|     | \△9太郎                                                                                                    |        |  |
| *×- | ールアドレス                                                                                                    |        |  |
| ki  | 2103@openkit.com                                                                                                    |        |  |
| 電話  | 番号                                                                                                    |        |  |
| 00  | 00,0000,0000                                                                                                    |        |  |
| 問合も | キャンセル 保存<br>たが受け付けられると同時に、以下のメールがお問合せ先とお問合せを登録した方へメール送                                                                                                    | 言されます。 |  |
| 問合も | キャンセル 保存<br>まが受け付けられると同時に、以下のメールがお問合せ先とお問合せを登録した方へメール送<br>お問合せのメールが送信されました。 愛信トレイメ                                                                                                    | 言されます。 |  |
| 問合も | キャンセル 保存<br>が受け付けられると同時に、以下のメールがお問合せ先とお問合せを登録した方へメール送<br>お問合せのメールが送信されました。 愛信トレイ×<br>△△9太即 oa5euswrt85gxb.5h-4bukeeai.ap25.bnc.salesforce.com 経由                                                                                                    | 言されます。 |  |
| 問合せ | キャンセル 保存<br>生が受け付けられると同時に、以下のメールがお問合せ先とお問合せを登録した方へメール送<br>お問合せのメールが送信されました。 受信トレイ×<br>△△9太郎 oa5euswrt85gxb.5h-4bukeeai.ap25.bnc.salesforce.com 経由<br>To 自分 ▼                                                                                                    | 言されます。 |  |
| 問合也 | キャンセル         保存           生が受け付けられると同時に、以下のメールがお問合せ先とお問合せを登録した方へメール送           お問合せのメールが送信されました。         受信トレイ×           △ 9太郎 oa5euswrt85gxb.5h-4bukeeai.ap25.bnc.salesforce.com 経由<br>To 自分 ×           △△ 8株式会社<br>△△ 8株式会社<br>△△ 8 未如様                                                                                                    | 言されます。 |  |
| 問合せ | キャンセル         保存           まが受け付けられると同時に、以下のメールがお問合せ先とお問合せを登録した方へメール送           お問合せのメールが送信されました。         受信トレイ×           △△9太郎 oa5euswrt85gxb.5h-4bukeeai.ap25.bnc.salesforce.com 経由<br>To 自分 *           △△8株式会社<br>△△8太郎様                                                                                                    | 言されます。 |  |
| 問合し |                                                                                                    | 言されます。 |  |
| 問合せ | キャンセル         保存                まが受け付けられると同時に、以下のメールがお問合せ先とお問合せを登録した方へメール送                 お問合せのメールが送信されました。             愛信トレイ×                 △△9太郎 oa5euswrt85gxb.5h-4bukeeai.ap25.bnc.salesforce.com 経由             To 自分 ×                 △△9太郎 oa5euswrt85gxb.5h-4bukeeai.ap25.bnc.salesforce.com 経由                 To 自分 ×                 △△8株式会社                 △△8株式会社                 △△8本の時合せです。 | 言されます。 |  |
| 問合せ | キャンセル         保存           まが受け付けられると同時に、以下のメールがお問合せ先とお問合せを登録した方へメール送           お問合せのメールが送信されました。         愛信トレイ×           △ 9 <b>太郎</b> oa5euswrt85gxb.5h-4bukeeai.ap25.bnc.salesforce.com 経由<br>To 自分 *           △ 3 株式会社<br>△ 4 8 株式会社           □ =□ お問合せ内容 □=□           概要: △ 4 8 へお問合せ<br>具体的内容: △ 4 8 へのお問合せです。                                                                                        | 言されます。 |  |
|     |                                                                                                    | 言されます。 |  |
| 問合し |                                                                                                    | 言されます。 |  |
| 問合せ | またっての またの またの またの またの またの またの またの またの またの また                                                                                                    | 言されます。 |  |
| 問合せ | またっています) メッセージ全体を表示                                                                                                    | 言されます。 |  |
| 問合し | センセル                                                                                                    | 言されます。 |  |
| 問合せ |                                                                                                    | 言されます。 |  |
| 問合せ | センジンレンジン                                                                                                    | 言されます。 |  |

|           | (ト)<br>ズのご登録及び検索について                                                                                            |                                                                                                    |                    |                                                      |  |
|-----------|----------------------------------------------------------------------------------------------------|----------------------------------------------------------------------------------------------------|--------------------|------------------------------------------------------|--|
| (1)シース(   | のこ登録                                                                                                    |                                                                                                    |                    |                                                      |  |
| 1) シー     | ズの登録を行う場合はトップ画面の「シーズ」をクリッ                                                                                       | クし、「あなたのシーズ管                                                                                                    | 理」を選択します。          |                                                      |  |
|           | ホーム ニーズ 🗸 シーズ 🗸 労働生産性登録 お知らせ                                                                                    |                                                                                                    | Q Search           | ki2103                                               |  |
|           | わなたのシーズ開発<br>世社のシーズ開発                                                                                           |                                                                                                    |                    |                                                      |  |
|           | 事務局からのお知らせ                                                                                                    |                                                                                                    | 会員からのお知らせ          |                                                      |  |
| ●<br>0 個2 | シーズ検索<br>あなたのシーズ管理 ▼<br>夏<br>あのシーズ検索・切前に変称されました<br>の第日・並び得え基本・シーズ信要・検索条件 &のシーズ検索・切前に変称されました                     |                                                                                                    | Q このリストを検索_        | <b>₩</b> ₩<br><b>\$</b> • <b>II</b> • <b>C / 6 7</b> |  |
| 3)「新規     | ■ 5-ス商業 †<br>見シーズ検索」画面が表示されますので、必要項目                                                                            | ◇☆湾湾湾湾                                                                                                    | をクリックします。          | ~                                                    |  |
| 3)「新規     | ■ 5-ス編章 †<br>見シーズ検索」画面が表示されますので、必要項目<br>新                                                                       | ✓ 2週週週週 を入力し、「保存」ボタン 規シーズ検索                                                                                                    | っをクリックします。         | ~                                                    |  |
| 3)「新規     | ■ 5-ス編集 *<br>見シーズ検索」画面が表示されますので、必要項目<br>新<br>情報                                                                 | ✓ △周周囲 を入力し、「保存」ボタン 規シーズ検索                                                                                                    | <b>・をクリックします。</b>  | ~                                                    |  |
| 3)「新規     | シーズ検索」画面が表示されますので、必要項目 精報 ・シーズ概要                                                                                | → 2週週週 を入力し、「保存」ボタン 規シーズ検索                                                                                                    | がをクリックします。         | ~                                                    |  |
| 3)「新規     |                                                                                                    | → 2週週週 を入力し、「保存」ボタン 規シーズ検索                                                                                                    | <i>*</i> をクリックします。 | ~                                                    |  |
| 3)「新規     | シーズ検索」画面が表示されますので、必要項目 新情報 *シーズ想要 給与ソリューション 具体的内容 給与システムの導入を行いたいです。                                             | → 2週週週 を入力し、「保存」ボタン 規シーズ検索                                                                                                    | <b>/をクリックします。</b>  | ~                                                    |  |
| 3)「新規     | S-ス概要     *       現シーズ検索」画面が表示されますので、必要項目     新     信報     *シーズ概要     私与シリューション     具体的内容     総与システムの導入を行いたいです。 | → 2週週週 を入力し、「保存」ボタン 規シーズ検索                                                                                                    | vをクリックします。         | ~                                                    |  |
| 3)「新劫     | シーズ検索」画面が表示されますので、必要項目<br>備報  第<br>「情報  キシーズ概要  施与シリューション  具体的内容  施与システムの導入を行いたいです。  カテゴリ                       | <ul> <li>→ 2週問題</li> <li>を入力し、「保存」ボタン</li> <li>規シーズ検索</li> <li>A</li> </ul>                                                                                                    | <i>*</i> をクリックします。 |                                                      |  |
| 3)「新規     |                                                                                                    | <ul> <li>→ 2週週週</li> <li>を入力し、「保存」ボタン</li> <li>規シーズ検索</li> <li></li> <li></li> <li></li> <li></li> </ul>                                                                                                    | パをクリックします。         |                                                      |  |
| 3)「新規     |                                                                                                    | <ul> <li>→ 2週週週</li> <li>を入力し、「保存」ボタン</li> <li>規シーズ検索</li> <li></li> <li></li> </ul>                                                                                                    | <i>*</i> をクリックします。 |                                                      |  |
| 3)「新規     |                                                                                                    | <ul> <li>→ 2週週期</li> <li>を入力し、「保存」ボタン</li> <li>規シーズ検索</li> <li>▲</li> </ul>                                                                                                    | <i>*</i> をクリックします。 |                                                      |  |
| 3)「新規     |                                                                                                    | <ul> <li>◇ ☆期期期</li> <li>を入力し、「保存」ボタン</li> <li>規シーズ検索</li> <li></li> <li></li> </ul>                                                                                                    | <i>*</i> をクリックします。 |                                                      |  |
| 3)「新規     |                                                                                                    | <ul> <li>→ 立期期期</li> <li>を入力し、「保存」ボタン</li> <li>規シーズ検索</li> <li></li> </ul>                                                                                                    | <i>*</i> をクリックします。 |                                                      |  |
| 3)「新規     |                                                                                                    | <ul> <li>◇ 立期期期</li> <li>を入力し、「保存」ボタン</li> <li>規シーズ検索</li> <li>▲</li> </ul>                                                                                                    | <i>*</i> をクリックします。 |                                                      |  |
| 3)「新劫     |                                                                                                    | <ul> <li>◇ 2週周囲</li> <li>を入力し、「保存」ボタン</li> <li>規シーズ検索</li> <li>▲</li> </ul>                                                                                                    | <i>*</i> をクリックします。 |                                                      |  |
| 3)「新劫     |                                                                                                    | <ul> <li>◇ 立期期間</li> <li>を入力し、「保存」ボタン</li> <li>規シーズ検索</li> <li></li> <li><td>がたクリックします。</td><td></td><td></td></li></ul> | がたクリックします。         |                                                      |  |

| <u>141)</u>                                                                                                    |                                                                                              |                                                                                                    |
|----------------------------------------------------------------------------------------------------|----------------------------------------------------------------------------------------------|----------------------------------------------------------------------------------------------------|
| されましたら、画面上部に当メッセージが表示されます。                                                                                                    |                                                                                              |                                                                                                    |
| ホーム ニーズ 🗸 シーズ 🖌 労働主産性 🐉 🕑 シーズ検索 始与:                                                                                                    | ソリューションが作成されました。 🗙 🦹 Search-                                                                 | ki2103 👻                                                                                                    |
|                                                                                                    |                                                                                              | お時合せはこちら                                                                                                    |
| 評細 添付ファイル                                                                                                    |                                                                                              |                                                                                                    |
| シーズ規要<br>給与ソリユーション<br>具体的に<br>執与システムの導入を行いたいです。                                                                                                    |                                                                                              |                                                                                                    |
| 登録後はページが切り替わり、登録されたシーズが表示さ                                                                                                    | nat.                                                                                         | 1000 -                                                                                                    |
| ホームス > ン-ス > 対戦主派王室経 おおして                                                                                                    | G, search                                                                                    | 62105 ♥                                                                                                    |
| >>フス検索<br>あただのシーズ管理 ▼                                                                                                    | Q. このリストを検索                                                                                  | 新規                                                                                                    |
| ・mexania * ALC (年人型単) ンースALE * (FARENT) (ALC )ンース技術 * (新日前 に見所されました<br>・ <b>シーズ 現要 ↑</b>                                                                                                    | ✓ 公開明限                                                                                       |                                                                                                    |
| 1 給与ンリューション                                                                                                    | 2022/04/30                                                                                   |                                                                                                    |
| -クをクリックしますと、登録されたシーズの編集と削除を行<br>ホーム ニーズ > シーズ > 5巻まま性登録 されらせ                                                                                                    | テラことができます。<br>9. Seen                                                                        | ki2103 ♥                                                                                                    |
| -クをクリックしますと、登録されたシーズの編集と削除を行<br>ホーム ニーズ > シーズ > 労業主席性登録 お知らせ                                                                                                    | テラことができます。     Q Seeth.     Q CoUX Hを想意。                                                     | ki2103 ↓<br>●##<br>● ● ● ● ● ● ●                                                                                                    |
| - クをクリックしますと、登録されたシーズの編集と削除を行<br>ホーム ニーズ > シーズ > 労業主席性登録 お知らせ                                                                                                    | <b>5うことができます。</b><br>Q. Seerth.<br>Q. Cのリストを増点。<br>マ 公務問題                                    | 412103 ▼<br>■ ● ● ● ● ● ● ● ● ● ● ● ● ● ● ● ● ● ● ●                                                                                                    |
| - クをクリックしますと、登録されたシーズの編集と削除を行<br>ホーム ニーズ × シーズ × 労業生産性登録 お知らせ                                                                                                    | うことができます。<br>Q Search.<br>Q Cのリストを検索.<br>マ 公規期間<br>2022/04/20                                | 52203 -                                                                                                    |
| -クをクリックしますと、登録されたシーズの編集と削除を行<br>ホーム ニーズ × シーズ × 労業主産性登録 お知らせ                                                                                                    | すうことができます。           Q. Search           Q. Cのリストを検索           V 公開周期           2022/04/10   |                                                                                                    |
| - クをクリックしますと、登録されたシーズの編集と削除を行<br>ホーム ニーズ > シーズ > 男戦主席性登録 お知らせ<br>> - ス修業<br>あなたのシーズ管理 > ★<br>+ 電の限1- 選び脱ス集集・ンス管理 + ★<br>+ 電の限1- 選び脱ス集集・ンス管理 + ★<br>+ こ - スペロ +<br>スペロ +<br>スペロ +<br>スペロ +<br>スペロ +<br>                                                                                                    | <b>5うことができます。</b><br>Q. Swert<br>Q. Cのリストを増煮<br>文 公開期間<br>2032/04/30                         | ↓12103 マ<br>単単<br>単・ Ⅲ・ C / C Y<br>-<br>-<br>-<br>-<br>-<br>-<br>-<br>-<br>-<br>-<br>-<br>-<br>-                                                                                                    |
| - クをクリックしますと、登録されたシーズの編集と削除を行<br>ホーム ニーズ × シーズ × 労業主要性登録 お知らせ                                                                                                    | すうことができます。           Q. Search.           Q. Cのリストを検索           V 公照問題           2022/04/30  | b2103 ↓<br>原規<br>尊・Ⅲ・C 之 文<br>↓<br>↓<br>↓<br>第時<br>原語<br>原語<br>原語                                                                                                    |
| - クをクリックしますと、登録されたシーズの編集と削除を行<br>ホーム ニーズ > シーズ > 労業主席性登録 お知らせ<br>> シーズ巻巻<br>あなたのシーズ管理 ><br>* ● シーズ電野 *<br>* ● シーズ電野 *<br>* ● ジーズ電野 *<br>* ● ジーズ電野 *<br>* ● ジーズ電野 *<br>* ● ジーズ電野 *<br>* ● ジーズ電野 *<br>* ● ジーズ電野 *<br>* ● ジーズ電野 *<br>* ● ジーズ電野 *<br>* ● ジーズ電野 *<br>* ● ジーズ電野 *<br>* ● ジーズ * ● * * * * * * * * * * * * * * * * *                                                                                                    | うことができます。           Q. Swith.           Q. COUJXトを検索           V 公規期期           2022/04/00   | 1/2103 マ<br>新規<br>本・面・C / C マ<br>、<br>、<br>、<br>、<br>、<br>、<br>、<br>、<br>、<br>、<br>、<br>、<br>、                                                                                                    |
| - クをクリックしますと、登録されたシーズの編集と削除を行<br>ホーム ニーズ × シーズ × 労業生産性登録 お知らせ                                                                                                    | C. Seeth.<br>Q. Seeth.<br>Q. CoUJストを検索                                                       | 14203 -                                                                                                    |
| - クをクリックしますと、登録されたシーズの編集と削除を行<br>ホーム ニーズ ~ シーズ ~ 労働主席性登録 お知らせ<br>● シーズ巻数<br>1年の頃日 並び頃え墨 シーズ間号・使用品件 私のシーズ検索・数約前に美所されました<br>● シーズ電野 ・<br>1 ● 私募シリューション                                                                                                    | うつことができます。           Q. Saerth.           Q. COUXトを検索           V 22期期間           2022/04/20 | 4/2103 マ<br>単規<br>単・面・C・人 G マ<br>、<br>、<br>、<br>、<br>、<br>、<br>、<br>、<br>、<br>、<br>、<br>、<br>、                                                                                                    |
| - クをクリックしますと、登録されたシーズの編集と削除を行<br>ホーム ニーズ × シーズ × 労働生産性登録 お知らせ<br>● シーズ度素<br>あなたのシーズ管理 ▼<br>■ @の限目・20個文単長・シーズ度要・体験条件 60シーズ状体・影明前に更新されました<br>■ シーズ度要・<br>1 ■ 個物シリューション                                                                                                    | <b>すうことができます。</b><br>Q. Serch.<br>Q. COUX1-E他魚.<br>2002/04/70                                | 14203 -<br>新規<br>ゆ・ 面・ C / ④ マ<br>、<br>、<br>、<br>、<br>、<br>、<br>、<br>、<br>、<br>、<br>、<br>、<br>、                                                                                                    |
| - クをクリックしますと、登録されたシーズの編集と削除を行<br>ホーム ニーズ × シーズ × 労業主衆性登録 お知らせ                                                                                                    | うつことができます。          Q. Serth.         Q. Cのリストを検索         V 2項問題         2022/04/20          | b210) ↓       ●       ●       ●       ●       ●       ●       ●       ●       ●       ●       ●       ●       ●       ●       ●       ●       ●       ●       ●       ●       ●       ●       ●       ●       ●       ●       ●       ●       ●       ●       ●       ●       ●       ●       ●       ●       ●       ●       ●       ●       ●       ●       ●       ●       ●       ●       ●       ●       ●       ●       ●       ●       ●       ●       ●       ●       ●       ●       ●       ●       ●       ●       ●       ●       ●       ●       ● |
| - クをクリックしますと、登録されたシーズの編集と削除を行<br>ホーム ニーズ × シーズ × 労働生産性登録 お知らせ<br>● シーズ除意<br>あなたのシーズ管理 ▼<br>■ の知日-20頃2年期・ス戦車・戦争用に実所されました<br>■ シーズ戦■ †<br>1 ■ 私もシリューション                                                                                                    | 55ことができます。<br>Q Serth-<br>Q COUXトを増加<br>2022/04/20                                           |                                                                                                    |
| - クをクリックしますと、登録されたシーズの編集と削除を行<br>ホーム ニーズ × シーズ × 労働生産性登録 お知らせ<br>● シス落葉<br>あなたのシーズ管理 ▼<br>■ 第の説用・近り第2番集 シーズ展開・株黒中 私のシーズ検索・部時前に美所されました<br>■ シーズ展開・<br>1 ■ 私物シリューション                                                                                                    |                                                                                              |                                                                                                    |
| -クをクリックしますと、登録されたシーズの編集と削除を行<br>ホーム ニーズ ~ シーズ ~ 労働主席性登録 お知らせ<br>・ あなたのシーズ管理 ~ (*)<br>*@の限1 = 近代22巻 シーズ管・体系4+ 500 - ズ供き・数50 に支助されました<br>- シーズ電野 *<br>*                                                                                                    | ううことができます。          Q. Saurch.         Q. CaUJXトを検索.         V 2000/00                       | b2103 ↓                                                                                                    |
| - クをクリックしますと、登録されたシーズの編集と削除を行<br>ホーム ニーズ > シーズ > 労働性素性登録 お知らせ                                                                                                    | すうことができます。<br>(                                                                              |                                                                                                    |
| -クをクリックしますと、登録されたシーズの編集と削除を行<br>ホーム ニーズ > シーズ > 労業生産性登録 お知らせ<br>・ ころズベース > シーズ > 労業生産性登録 お知らせ<br>・ ころズベース > シーズ管理 > *<br>1歳の用 ・ 出げ換え基準 シーズ管理 * *<br>・ こう - ス種種 *<br>・ こう * - ス種種 *                                                                                                    | ごうことができます。          Q. COUJA1を後集.         Q. COUJA1を後集.         V 12月時間         202204/20    |                                                                                                    |
| - クをクリックしますと、登録されたシーズの編集と削除を行<br>ホーム ニーズ ~ シーズ ~ 労働生産性登録 お切らせ<br>● シス変雑<br>* 2012日 - 2018 2 年 * 1<br>* 2012日 - 2018 2 年 * 1<br>* 2018日 - 2018 2 年 * 1<br>* 2018日 - 2018 2 年 * 1<br>* 20181 - 2018 2 年 * 1<br>* 20181 - 2018 2 年 * 1<br>* 20181 - 2018 2 年 * 1<br>* 20181 - 2018 2 = 20181 - 2018 2 = 2018 2 = 2018 2 = 2018 2 = 2018 2 = 2018 2 = 2018 2 = 2018 2 = 2018 2 = 2018 2 = 2018 2 = 2018 2 = 2018 2 = 2018 2 = 2018 2 = 2018 2 = 2018 2 = 2018 2 = 2018 2 = 2018 2 = 2018 2 = 2018 2 = 2018 2 = 2018 2 = 2018 | 55ことができます。<br>Q Serti-<br>Q Cのリストを様点.<br>202004/0                                            |                                                                                                    |
| - クをクリックしますと、登録されたシーズの編集と削除を行<br>ホーム ニーズ × シーズ × 労働性産性酸酸 お知らせ<br>● ひびたのシーズ管理 ▼<br>■ 御知道の主が得えまた・ズ電車・株単本作名のシーズ体車・数単単に更新されました<br>■ シーズ電車 †<br>1 ■ 私物シリューション                                                                                                    | すうことができます。<br>( 、 serch.<br>( 、 COUX1とを検索.<br>20200470                                       |                                                                                                    |
| -クをクリックしますと、登録されたシーズの編集と削除を行<br>ホーム ニーズ × シーズ × 労働注意性登録 お知らせ<br>* こくなたのシーズ管理 * *<br>* この思っご覧った思いは、<br>・ シーズ悪* *<br>* ● NATA **********************************                                                                                                    | 55ことができます。<br>Q Surch-<br>Q Cのリストを検索.<br>202204/0                                            |                                                                                                    |
| - クをクリックしますと、登録されたシーズの編集と削除を行<br>ホーム ニーズ × シーズ × 労働性素性登録 お知らけ<br>● シスなき<br>おびたのシーズ管理 ◆ ●<br>■ シーズ電 †<br>・ ■ 登場シリューション                                                                                                    | 55ことができます。<br>Q. Serti-<br>Q. COUX トを始点<br>202004/0                                          |                                                                                                    |

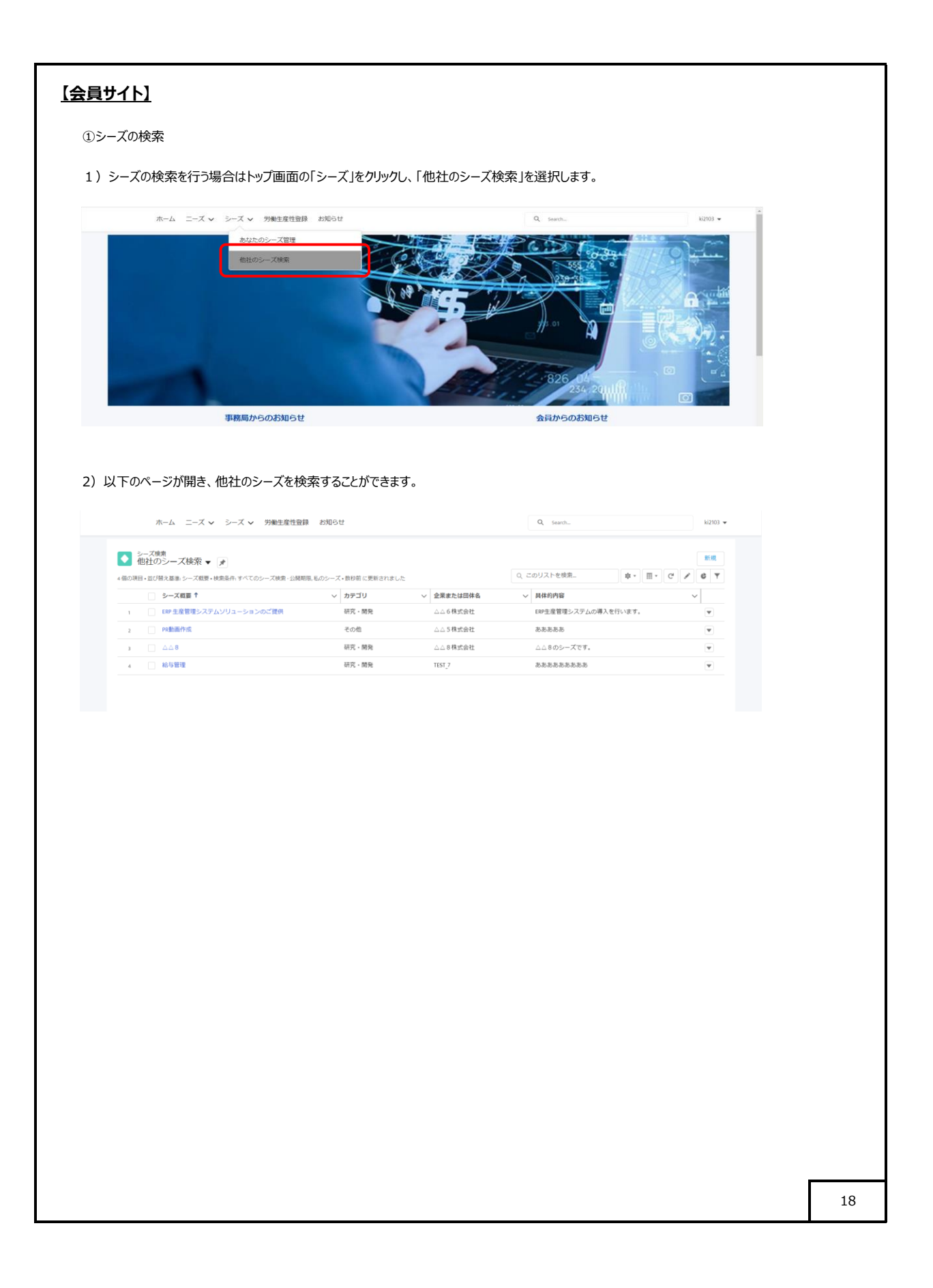

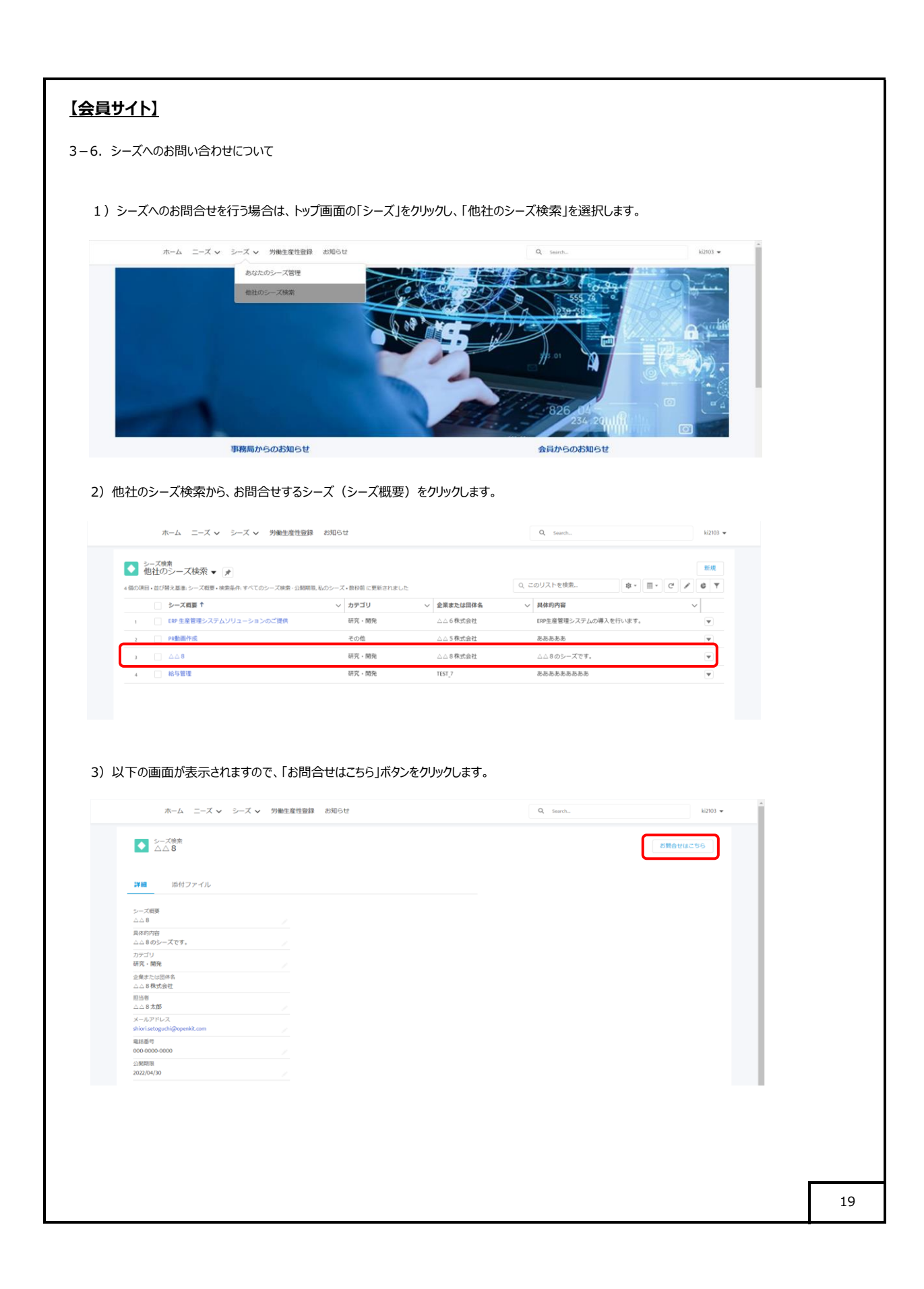

|                   | お問合せはこちら                                                                                                    |  |
|-------------------|----------------------------------------------------------------------------------------------------|--|
| *                 |                                                                                                    |  |
| お問い               | 合わせを保存すると、お問い合わせ先の担当者へメール通知されます。                                                                                                    |  |
| *概要               |                                                                                                    |  |
| お問                | 合ゼ概要                                                                                                    |  |
| 具体的               |                                                                                                    |  |
|                   | 8へのお問合せです。                                                                                                    |  |
|                   | <i>i</i>                                                                                                    |  |
| *担当者              | 日本 (1) (1) (1) (1) (1) (1) (1) (1) (1) (1)                                                                                                    |  |
| *                 | - · · · · · · · · · · · · · · · · · · ·                                                                                                    |  |
| ki210             | 13@openkit.com                                                                                                    |  |
| 雷話番               |                                                                                                    |  |
| 000-              | 0000-8888                                                                                                    |  |
|                   |                                                                                                    |  |
| 合せが               | キャンセル 保存<br>受け付けられると同時に、以下のメールがお問合せ先とお問合せを登録した方へメール送信されます。                                                                                                    |  |
| ]合せが<br>←         | キャンセル 保存<br>受け付けられると同時に、以下のメールがお問合せ先とお問合せを登録した方へメール送信されます。                                                                                                    |  |
| ]合せが<br>←         | キャンセル 保存<br>受け付けられると同時に、以下のメールがお問合せ先とお問合せを登録した方へメール送信されます。                                                                                                    |  |
| ]合せが<br>←         | キャンセル 保存<br>受け付けられると同時に、以下のメールがお問合せ先とお問合せを登録した方へメール送信されます。<br>回 ① 回 回 ② ④ ■ □ □ :<br>お問合せのメールが送信されました。 愛国トレイメ<br>△△9太郎 oryfriloyg584.5h-4bukeeai.ap25.bnc.salesforce.com 経由 To shiori.setoguchi@openkit.com,自分 ▼                                                                                                    |  |
| ]合せが<br>←         | まャンセル 保存<br>受け付けられると同時に、以下のメールがお問合せ先とお問合せを登録した方へメール送信されます。<br>■ ● ■ ■ ■ ● ● ● ■ ■ ■ ■ ● ● ● ■ ■ ■ ■ ■                                                                                                    |  |
| 合せが<br>←          | キャンセル 保存 受け付けられると同時に、以下のメールがお問合せ先とお問合せを登録した方へメール送信されます。 ● ● ● ● ● ● ● ● ● ● ● ● ● ● ● ● ● ● ●                                                                                                    |  |
| ]合せが<br>←         | まャンセル       保存         受け付けられると同時に、以下のメールがお問合せ先とお問合せを登録した方へメール送信されます。         ・       ・         ・       ・         ・       ・         ・       ・         ・       ・         ・       ・         ・       ・         ・       ・         ・       ・         ・       ・         ・       ・         ・       ・         ・       ・         ・       ・         ・       ・         ・       ・         ・       ・         ・       ・         ・       ・         ・       ・         ・       ・         ・       ・         ・       ・         ・       ・         ・       ・         ・       ・         ・       ・         ・       ・         ・       ・         ・       ・         ・       ・         ・       ・         ・       ・         ・       ・         ・       ・         ・       ・<                                                                                                    |  |
| 3合せが<br>←         | マレン 係存 マレオンシン 係存 マレオンシンシールがお問合せたとお問合せを登録した方へメール送信されます。 マレオンシールが送信されました。 受信トレイメールが送信されました。 受信トレイメールが送信されました。 受信トレイメールが送信されました。 受信トレイメールが送信されました。 受信トレイメールが送信されました。 受信トレイメールが送信されました。 受信トレイメールが送信されました。 受信トレイメールのより、 ムム9大郎 oryf110vg584.5h-4bukeeai.ap25.bnc.salesforce.com 経由<br>To shiori.setoguchi@openkit.com,自分 * ムム9大郎 dat 株式会社<br>ム名ま都様 ーー ビロー こ ビロー ごの お問合せの容 ここ 歴要: お問合せ概要 具体的内容: ムム名やのお問合せです。                                                                                                    |  |
| (음반)<br>←         | をけ付けられると同時に、以下のメールがお問合せ先とお問合せを登録した方へメール送信されます。 でしていたい、以下のメールがお問合せ先とお問合せを登録した方へメール送信されます。 お問合せのメールが送信されました。 愛信レイメ よりないのがいのませのいたいの、自分 マンクスのの時合せの客                                                                                                    |  |
| ]合せが<br>←         | せっとわ<br>変け付けられると同時に、以下のメールがお問合せ先とお問合せを登録した方へメール送信されます。<br>ご<br>ご<br>ご<br>ご<br>ご<br>ご<br>ご<br>ご<br>ご                                                                                                    |  |
| ∃合せが<br>←         | マレー アンビル のお マレージングル のお マレージングルがお問合せたとお問合せを登録した方へメール送信されます。 マレールが送信されました。 受信トレイメ ストンク大ールが送信されました。 受信トレイメ ストンク大のパリ10vg584.5h-4bukeeai.ap25.bnc.salesforce.com 経由<br>てっちがori.setoguchi@openkit.com,自分 マレーメ ムトンの教研び会社 ムーンのお問合せ内容 ローレー 歴要: お問合せ概要 具体的内容: ムム 8 へのお問合せです。 アレーレーレー 「レッセージの一部が表示されています」 メッセージ全体を表示                                                                                                    |  |
| ∄合せが<br>←         | ぜんしん しんしん しんしん しんしん しんしん しんしん しんしん                                                                                                    |  |
| 3合せが<br>←         | <ul> <li>マンセル (存す)</li> <li>マンセル (すす)</li> <li>マンセルがあり、してのメールがあり、日本を登録した方へメール送信されます。</li> <li>マロー・</li> <li>おり、ロー・</li> <li>おり、ロー・</li> <li>おり、ロー・</li> <li>ス) クス節 oryf110vg584.5h-4bukeeai.ap25.bnc.salesforce.com 経由</li> <li>てっちりのすいませの変やhi@openkit.com,自分 *</li> <li>ム) 名 状式が現</li> <li>(ロー・) おり、白地(日本)</li> <li>(ロー・) おり、白地(日本)</li> <li>(ロー・) (ロー・) (ロ</li></ul>                                                                                                    |  |
| 습 <b>せ</b> が<br>← | を たいとして を たいまた の たいまた の たいまたまた の たいまたまた の たいまたまた の たいまたまた の たいまたまた の たいまたまた の たいまたまたまたまた の たいまたまたまたまた の たいまたまたまたまたまたまたまたまた の たいまたまたまたまたまたまたまたまたまたまたまたまたまたまたまたまたまたまたま |  |

| <u>会員サイト】</u>                                                                                                    |                       |               |  |
|----------------------------------------------------------------------------------------------------|-----------------------|---------------|--|
| -7. 労働生産性のご登録について                                                                                                    |                       |               |  |
| 1) 労働生産性の登録を行う場合は、トップ画面の「労働生産性」                                                                                                    | 」をクリックします。            |               |  |
| <u>ホーム</u> ニーズ > シーズ > 労働生産性豊康 お知らせ                                                                                                    | Q. search             | ki2103 🗸      |  |
|                                                                                                    |                       |               |  |
| 事務局からのお知らせ                                                                                                    | 会員からのお知らせ             |               |  |
| 2)以下のページが開きますので、必要項目を入力し、「確認」ボタン                                                                                                    | ンをクリックします。            |               |  |
| ホーム ニーズ 🗸 シーズ 🖌 労働生産性管鉄 お知らせ                                                                                                    | Q Search              | △△9末郎 ✔       |  |
| *9篇       1         *7上篇       *         *9歩音音(人)       *         *9歩音音(人)       *         *9歩音音(人)       *         *9歩音音(人)       *         *       *         *       *         *       *         *       *         *       *         *       *         *       *         *       *         *       *         *       *         *       *         *       *         *       *         *       *         *       *         *       *         *       *         *       *         *       *         *       *         *       *         *       *         *       *         *       *         *       *         *       *         *       *         *       *         *       *         *       *         *       *         *       *< | 12                    |               |  |
| ・ 年度は半角英数字での入力となります。半角英数字でない場合                                                                                                    | 合は、「確認ボタン」クリック時に当エラーゝ | ペッセージが表示されます。 |  |
| 労働生産                                                                                                    | <b>童性登録</b>           | _             |  |
|                                                                                                    |                       |               |  |
| 2021<br>半角実数字で入力して下述い。<br>*売上商                                                                                                    |                       |               |  |
| ¥ 100000000<br>*労働省政 (人)<br>100                                                                                                    |                       |               |  |
| * 武栗利益 (円)<br>¥100.000.000                                                                                                    |                       |               |  |
| <ul> <li>人共資(四)</li> <li>¥100,000,000</li> <li>*感染液((m))</li> </ul>                                                                                                    |                       |               |  |
| W100,000,000                                                                                                    |                       |               |  |
|                                                                                                    |                       |               |  |

|                                                                                     |                               |                        | 労働生産性        | 登録             |          |          |          |          |
|-------------------------------------------------------------------------------------|-------------------------------|------------------------|--------------|----------------|----------|----------|----------|----------|
| ▲ 重塩レコードがす                                                                          | でに存在するためこのレコードは保              | 蒋できません。保存するには、別(       | D情報を使用してください | . <u>重複を表示</u> |          |          |          |          |
| •年度<br>2021                                                                         |                               |                        |              |                |          |          |          |          |
| *売上高<br>¥1000.000.000                                                               |                               |                        |              |                |          |          |          |          |
| *労働者数(人)                                                                            |                               |                        |              |                |          |          |          |          |
| 100<br>• 営業利益(円)                                                                    |                               |                        |              |                |          |          |          |          |
| ¥100,000,000<br>•人件費(円)                                                             |                               |                        |              |                |          |          |          |          |
| ¥100,000,000                                                                        |                               |                        |              |                |          |          |          |          |
| ¥ 100,000,000                                                                       |                               |                        |              |                |          |          |          |          |
|                                                                                     |                               |                        | #22          |                |          |          |          |          |
|                                                                                     |                               |                        |              |                |          |          |          |          |
|                                                                                     |                               |                        |              |                |          |          |          |          |
|                                                                                     |                               |                        |              |                |          |          |          |          |
| 録された労働生                                                                             | 三産性はトッフペー:                    | ジに表示されます。              |              |                |          |          |          |          |
|                                                                                     |                               |                        | 労働生産         | 性              |          |          |          |          |
| 労働生産性                                                                               |                               |                        |              |                |          |          |          |          |
| ▲ 私の労働生産性(<br>日の項目、約2時まままた)                                                         |                               | 新士10年1 N               |              |                |          |          |          | \$ · C   |
| 年度↑                                                                                 | → 労働生産性 → 3                   | #2130C<br>企業平均値 > 全体順位 | ✓ 全体企業数      | ✓ 同業種内順位       | ✓ 開業種企業数 | → 開規模内順位 | ✓ 開規模企業数 |          |
| 1 2021                                                                              | ¥ 3,000,000 3;                | 731,162 4              | 14           | 2              | 2        | 2        | 3        |          |
|                                                                                     |                               |                        |              |                |          |          |          |          |
| -クをクリックします                                                                          | と、登録された労                      | 働生産性の編集と               | ≤削除を行うこ      | とができます。        |          |          |          | _        |
|                                                                                     |                               |                        | 労働生産         | 性              |          |          |          |          |
|                                                                                     | • •                           |                        |              |                |          |          |          |          |
| 対 働生産性 私の労働生産性                                                                      | 検索条件:私の労働生産性・7分前に更            | 新されました                 |              |                |          |          |          | 1\$ * C' |
| の項目・並び替え基準:年度・1                                                                     |                               | 全業平均値 > 全体順位           | ✓ 全体企業数      | ~ 同業種内順位       | ∨ 同業種企業数 | ✓ 同規模内順位 | √ 同規模企業数 |          |
| 労働生産性           私の労働生産性           1 個の項目・並び替え基準:年度・1           年度↑           1 2021 | > 労働生産性 √ 金<br>¥3,000,000 3,; | 731,162 4              | 14           | 2              | 2        | 2        | 3        |          |

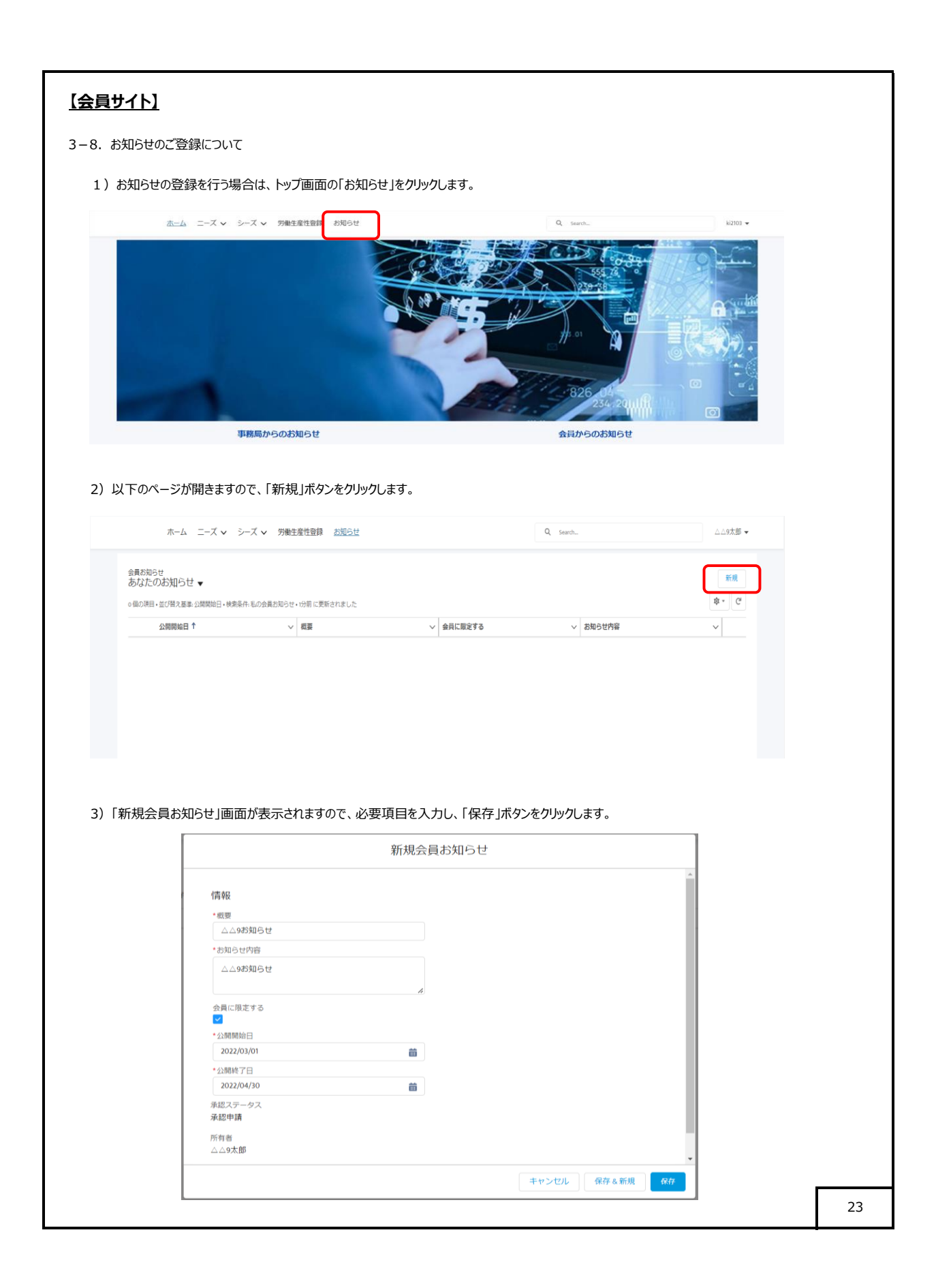

|                                                                                                    | シーズ 🗸 労働生産性登録 🛛 🕢 会員お知ら!                                                                                                    | せ•△△9お知らせ•が作成されました。                                    | Esarch                           | △△9太節 ▼            |
|----------------------------------------------------------------------------------------------------|----------------------------------------------------------------------------------------------------|--------------------------------------------------------|----------------------------------|--------------------|
| 会員お知らせ                                                                                                    |                                                                                                    |                                                        |                                  | CORUM-T THE AND    |
| △△9お知らせ                                                                                                    |                                                                                                    |                                                        | 10.7                             | 10/092/1210-356/05 |
| 詳細 メモ&添付ファイル                                                                                                    |                                                                                                    |                                                        |                                  |                    |
| 板要<br>△△9お知らせ                                                                                                    |                                                                                                    |                                                        |                                  |                    |
| 企業または団体名<br>ムム9株式会社                                                                                                    |                                                                                                    |                                                        |                                  |                    |
| お知らせ内容<br>△△9お知らせ                                                                                                    |                                                                                                    |                                                        |                                  |                    |
| Malcine 9 0                                                                                                    |                                                                                                    |                                                        |                                  |                    |
|                                                                                                    |                                                                                                    |                                                        |                                  |                    |
| ップ画面の「お知らせ」を                                                                                                    | をクリックしますと、登録されたま                                                                                                    | 知らせが表示されます。                                            |                                  |                    |
| ホーム ニーズ 🗸 🗦                                                                                                    | シーズ 🗸 労働生産性登録 <u>お知らせ</u>                                                                                                    |                                                        | Q. Search                        | ki2103 🛩           |
| 会員お知らせ                                                                                                    |                                                                                                    |                                                        |                                  | 新規                 |
| めなたのの知らせ ▼<br>1個の項目・並び替え基準公開開始日・検索条                                                                                                    | 特: 私の会員お知らせ + 23分前 に更新されました                                                                                                    |                                                        |                                  | \$ * C             |
| 公開開始日 ↑                                                                                                    | ~ 収要                                                                                                    | ◇ 会員に限定する                                              | > お知らせ内容                         | ~                  |
| 1 2022/03/01                                                                                                    | △△9約知らせ                                                                                                    | <b>v</b>                                               | △△9お知らせ                          |                    |
|                                                                                                    |                                                                                                    |                                                        |                                  |                    |
|                                                                                                    |                                                                                                    |                                                        |                                  |                    |
| 【北九州市DX推進                                                                                                    | 進プラットフォーム】お知                                                                                                    | らせ登録を受け付けま                                             | した。 愛信トレイ×                       |                    |
| 【北九州市DX推进<br>△△ <b>9太郎</b> mcwfsxwvzk6x.5h<br>To 自分, singaki@openkit.com                                                                                                    | 進プラットフォーム】お知<br>h-4bukeeai.ap25.bnc.salesforce.com 経由                                                                                                    | らせ登録を受け付けま                                             | した。 受信トレイ×                       |                    |
| 【北九州市DX推送<br>△△9太節 mcwfsxww2k6x.5t<br>To 自分, singaki@openkit.com<br>△△9株式会社                                                                                                    | 進プラットフォーム】お知<br>h-4bukeeal.ap25.bnc.salesforce.com 経由<br>、                                                                                                    | らせ登録を受け付けま                                             | した。愛信トレイメ                        |                    |
| 【北九州市DX推進<br>△ <b>今大郎</b> mcwfsxwv2kx、5f<br>To 自分 singaki@openkit.com<br>△△9株式会社<br>△△9太郎様                                                                                                    | 進プラットフォーム】お知<br>h-dbukeeai.ap25.bnc.salesforce.com 経由<br>、                                                                                                    | らせ登録を受け付けま                                             | した。 愛信トレイメ                       |                    |
| 【北九州市DX推送<br>△ <b>9太郎</b> mcwfsxww2k6x.5F<br>To 自分, singaki@openkit.com<br>△ <b>9株式会社</b><br>△△9太郎様<br>お世話になっております。<br>北九州市DX推進プラットフォ                                                                                                    | 進プラットフォーム】お知<br>h-4bukeeal.ap25.bnc.salesforce.com 経由<br>、<br>ーム事務局でございます。                                                                                                    | らせ登録を受け付けま                                             | した。 愛信トレイメ                       |                    |
| 【北九州市DX推進<br>△△9太郎 mcwfsxww2k6x.5h<br>To 自分, singaki@openkit.com<br>△△9株式会社<br>△△9大部様<br>お世話になっております。<br>北九州市DX推進プラットフォ<br>「△△9お知らせ」のお知らせ                                                                                                    | 進プラットフォーム】お知<br>h-4bukeeai.ap25.bnc.salesforce.com 経由<br>▼<br>+-ム事務局でございます。<br>±登録を受け付けいたしました。                                                                                                    | らせ登録を受け付けま                                             | した。愛信トレイメ                        |                    |
| 【北九州市DX推進<br>△ <b>○ 大郎</b> mcwfsxww2k6x.5k<br>To 自分, singaki@openkit.com<br>△ <b>△ 0株式会社</b><br>△ <b>△ 9大部様</b><br>お世話になっております。<br>北た城市DX推進プラットフォ<br>「△ <b>△</b> 8訪知らせ」のお知らせ<br>これより、簡易的な審査を進め                                                                                                    | 進プラットフォーム】お知<br>h-bbukeeai.ap25.bnc.salesforce.com 経由<br>▼<br>n-ム事務局でございます。<br>*登録を受け付けいたしました。<br>めさせて頂きます。お知らせ登録より2週間                                                                                                    | らせ登録を受け付けま<br>似内に検果をいただきましたメール                         | した。 受信トレイ×                       | ていただきます。           |
| 【北九州市DX推進<br>△△ <b>今太郎</b> mcwfsxwwzkox.sF<br>To 自分, singaki@openkit.com<br>△△9朱郎城<br>ふ山秋式会社<br>△△8太郎城<br>お世話になっております。<br>北九州市DX推進プラットフォ<br>「△△9お知らせ」のお知らせ<br>これより、簡易的な審査を進<br>万が一、2周間以上経ちまし、<br>                                                                                                    | 生プラットフォーム】お知<br>h-dbukeeai.ap25.bnc.salesforce.com 経由<br>・<br>ーム事務局でございます。<br>#登録を受け付けいたしました。<br>めさせて頂きます。お知らせ登録より2週間<br>ても連続がない場合は以下よりお問い合わせ                                                                                                    | らせ登録を受け付けま<br>叫内に相果をいただきましたメール:<br><<ださい。              | した。 受信トレイ×<br>アドレスもしくは電話番号にご連絡させ | たいただきます。           |
| 【北九州市DX推進<br>△△9太郎 mcwfsxww2k6x.5h<br>To 自分.singaki@openkit.com<br>△△9株式会社<br>△△9大部様<br>お世話になっております。<br>北九州市DX推進プラットフォ<br>「△△9お知らせ」のお知らせ<br>これより、簡易的な審査を進<br>万がー、2 周間以上経ちまし、<br>… お聞い合わせ先                                                                                                    | 生プラットフォーム】お知<br>h-4bukeeal.ap25.bnc.salesforce.com 経由<br>・<br>・<br>・<br>・<br>・<br>・<br>・<br>・<br>・<br>・<br>・<br>・<br>・<br>・<br>・<br>・<br>・<br>・<br>・                                                                                                    | らせ登録を受け付けま<br>似内に結果をいただきましたメール;<br><<ださい。              | した。 受信トレイ×<br>アドレスもしくは電話番号にご連絡させ | ていただきます。           |
| 【北九州市DX推進<br>△ △ <b>今太郎</b> mcwfsxww2k6x.5k<br>To 自分, singaki@openkit.com<br>△ △ 9 <b>k</b> .5k<br>△ △ 9 <b>k</b> .5k<br>3 世話になっております。<br>北5 城市のX推進ブラットフォ<br>「△ △ 8 お知らせ」のお知らせ<br>これより、簡易的な審査を進め<br>万が一、2 周間以上経ちましで<br>                                                                                                    | 生プラットフォーム】お知<br>h-bbukeeai.ap25.bnc.salesforce.com 経由<br>★<br>h-bbukeeai.ap25.bnc.salesforce.com 経由<br>★<br>h-bbukeeai.ap25.bnc.salesforce.com<br>h-bbukeeai.ap25.bnc.salesforce.com<br>h-bbukeeai.ap25.bnc.sa | らせ登録を受け付けま<br>似内に <sup>検</sup> 果をいただきましたメール<br>ください。   | した。 受信トレイ×<br>アドレスもしくは電話番号にご連絡させ | :ていただきます。          |
| 【 北九州市DX推進<br>△ △ 9太郎 mcwfsxww2k0x.5F<br>To 自分, singakl@openkit.com<br>△ △ 9大郎<br>二 △ 9大郎城<br>お世話になっております。<br>北州市DX推進ブラットフォ<br>「△ △ 9劫知らせ」のお知らせ<br>これより、簡易的な審査を進<br>万が一、2 周間以上経ちまし、<br>… → 5間い合わせた                                                                                                    | 生プラットフォーム】お知<br>h-dbukeeai.ap25.bnc.salesforce.com 経由<br>★<br>+-ム事務局でございます。<br>+-公事務局でございます。<br>+-公事務局でございます。<br>+-公事なり付けいたしました。<br>めさせて頂きます。お知らせ登録より2.週間<br>ても連続がない場合は以下よりお問い合わせ<br>ペーション推進室<br>(Z504)1番1号<br>0003.591-2905                                                                                                    | らせ登録を受け付けま<br>心内に結果をいただきましたメール:<br><<ださい。              | した。 愛信トレイ×<br>アドレスもしくは電話番号にご連絡させ | ていただきます。           |
| 【北九州市DX推送<br>△△9太郎 mcwfsxwv2k6x.5h<br>To 自分, singaki@openkit.com<br>△△9床部様<br>お世路になっております。<br>北つ州市DX推進ブラットフォ<br>「△△9お知らせ」のお知らせ<br>これより、簡易的な審査を進<br>万が一、2周間以上経ちましず<br>…<br>わ前い会わせた<br>北九州市産業経済周産業イン/<br>下803-8501 北九州市内・急北<br>電話:093-582-2005 FX:1<br>…<br>以下、お知らせ登録内容のた)                                                                                                    | 生プラットフォーム】お知<br>h-4bukeeal.ap25.bnc.salesforce.com 経由<br>*<br>- ム事務局でごさいます。<br>2登録を受け付けいたしました。<br>めさせて頂きます。お知らせ登録より2週間<br>ても連続がない場合は以下よりお問い合わせ<br>ペーション推進室<br>(25城内1番1号<br>003-691-2005                                                                                                    | らせ登録を受け付けま<br>似内に触果をいただきましたメール<br>ください。                | した。 愛信トレイ×<br>アドレスもしくは電話番号にご連絡させ | t⊂uvただきます。         |
| 【北九州市DX推進<br>△ △9太郎 mcwfsxww2k6x5f<br>To 自分、singkl@openkit.com<br>△ △9床武会社<br>△ △9太郎様<br>お世話になっております。<br>北2が竹のX推進ブラットフォ<br>「△ △8お知らせ」のお知らせ<br>これより、簡易的な審査を進め<br>万が〜、2周間以上経ちましび<br>                                                                                                    | 生プラットフォーム】お知<br>+ dbukeeai.ap25 bnc.salesforce.com 経由<br>*<br>+ ム事務局でございます。<br>*<br>*<br>*<br>*<br>*<br>*<br>*<br>*<br>*<br>*<br>*<br>*<br>*                                                                                                    | らせ登録を受け付けま<br>似内に <sup>検</sup> 果をいただきましたメール<br>ください。   | した。 受信トレイ×                       | ていたださます。           |
| 【北九,州市DX推送<br>△△9太郎 mcwfsxww2kx.5F<br>To 自分, singaki@openkit.com<br>△△9朱郎城<br>お世話になっております。<br>北九州市DX推進ブラットフォ<br>「△△9太郎城<br>お世話になっております。<br>北九州市内X推進ブラットフォ<br>「△△9劫知らせ」のお知らせ<br>これより、簡易的な審査を進め<br>万が一、2 周間以上経ちまし、<br>… か問い合わせた                                                                                                    | 生プラットフォーム】お知<br>+ 4bukeeai.ap25.bnc.salesforce.com 経由<br>・<br>- ム事務局でございます。<br>2登録を受け付けいたしました。<br>めさせて頂きます。お知らせ登録より2週間<br>ても連続がない場合は以下よりお問い合わせ<br>ペーション推進室<br>(Zu版71番1号<br>003-591-2005<br>えで御座います。<br>録内容 c = c − − − −                                                                                                    | らせ登録を受け付けま<br>以内に結果をいただきましたメール<br>くください。               | した。 愛信トレイ×<br>アドレスもしくは電話番号にご連絡させ | :ていただきます。          |
| 【北九,州市DX推送<br>△△9太郎 mcwfsxwwzkx.sF<br>To 自分, singaki@openkit.com<br>△△9末部城<br>おせあになっております。<br>北九州市DX推進ブラットフォ<br>「△△9お知らせ」のお知らせ<br>これより、簡易的な審査を進<br>万が一、2周閣以上経ちまし、<br>                                                                                                    | 生プラットフォーム】お知<br>h-dbukeeai.ap25.bnc.salesforce.com 経由<br>★<br>H-ム事務局でございます。<br>全型録を受け付けいたしました。<br>めさせて頂きます。お知らせ登録より2.週間<br>ても連絡がない場合は以下よりお問い合わせ<br>ペーション推進室<br>(Zoukin 1番1号)<br>003-591-2005<br>えで御座います。<br>録内音 c =                                                                                                    | らせ登録を受け付けま<br>W内に相果をいただきましたメール:<br><<ださい。              | した。 愛信トレイ×                       | t⊂υν≿だきます。         |
| 【北九小州市DX推進<br>△△9太郎 mcwfsxwwzkox.sF<br>To 自分。singaki@openkit.com<br>△△9末部城<br>池山市立注意。<br>小山市立注意。<br>「△△9太部城<br>お世路になっております。<br>北九州市臣X推進ブラットフォ<br>「△△9劫知らせ」のお知らた<br>これより、簡易的な審査を進め。<br>万が一、2周間以上経ちまし、<br>…<br>小山川市屋業経済局産業イン,<br>本の時、谷行せ先                                                                                                    | 生プラットフォーム】お知<br>h-bbukeeal.ap25.bnc.salesforce.com 経由<br>* ★ ★                                                                                                    | らせ登録を受け付けま<br>100内に触果をいただきましたメール<br><<ださい。             | した。 愛信トレイメ<br>アドレスもしくは電話番号にご連絡さt | ていただきます。           |
| 【北九小市DX推送<br>△△9大郎 mcwfaxww2kx.5<br>To 自分,singaki@openkit.com<br>△△9味式会社<br>△△9大郎様<br>お世話になっております。<br>北九州市DX推進ブラットフォ<br>「△△9太郎様<br>これより、簡易的な審査を進め<br>万が一、2月間以上経ちましで<br>一、お問い合わせ先<br>一、2月間以上経ちましで<br>一、お問い合わせ先<br>一、2月間以上経ちましで<br>一、お問い合わせ先<br>一、2月間以上経ちましで<br>一、5月間に上経されの合わせた。<br>したい市産業経済局産業イン/<br>年003-8501 北九州市小島北<br>電話:093-582-2005 FAX:0<br>して、お知らせ登録内容の法<br>「<br>「○」のも知らせ<br>「<br>」のきの知らせ<br>記載のすると<br>「<br>」のまたのもの<br>「<br>」のまたのもの<br>「<br>」のかられた。<br>」のかられた。<br>「<br>」のかられた。<br>」のかられた。<br>」ののののので、<br>」のののののので、<br>」のののので、<br>」のののので、<br>」のののので、<br>」ののののので、<br>」のののので、<br>」のののので、<br>」のののので、<br>」のののので、<br>」のののので、<br>」のののので、<br>」のののので、<br>」のののので、<br>」のののので、<br>」のののでののので、<br>」のののので、<br>」ののので、<br>」ののののでのので、<br>」ののののでのので、<br>」ののののでのので、<br>」ののので、<br>」ののののでのので、<br>」のののでのので、<br>」のののでのので、<br>」ののでのでのので、<br>」ののでのでのでのので、<br>」のののでのでので、<br>」ののでのでののでので、<br>」のののでののでので、<br>」ののでので、<br>」ののでのでので、<br>」のののでのでので、<br>」のののでのでので、<br>」ののでのでのでので、<br>」ののでのでのでので、<br>」ののでのでのでので、<br>」ののでのでのでので、<br>」ののでのでのでので、<br>」ののでのでので、<br>」のでのでのでのでのでのでのでのでのでのでのでのでので、<br>」ののでのでのでのでのでのでのでのでのでのでのでのでのでのでのでのでのでのでの                                                                                                    | 生プラットフォーム】お知<br>h-dbukeeai.ap25.bnc.salesforce.com 経由<br>*<br>                                                                                                    | らせ登録を受け付けま<br>似内に検果をいただきましたメール<br>ください。                | した。 愛信トレイメ                       | <b>?ていただきます。</b>   |
| 【北九州市DX推送<br>△ (今太郎 mcwfsxww2kx.5)<br>To 自分, singaki@openkit.com<br>△ (9味式会社<br>△ (9太郎城<br>お世話になっております。<br>北北州市DX推進ブラットフォ<br>「△ (2000)<br>「 (2000)<br>「 (2000)<br>「 (2000)<br>「 (2000)<br>「 (2000)<br>「 (2000)<br>「 (2000)<br>「 (2000)<br>「 (2000)<br>「 (2000)<br>「 (2000)<br>「 (2000)<br>「 (2000)<br>「 (2000)<br>」 (2000)<br>「 (2000)<br>」 (2000)<br>「 (2000)<br>」 (2000)<br>「 (2000)<br>「 (2000)<br>」 (2000)<br>「 (2000)<br>」 (2000)<br>」 (2000)<br>] (2000)<br>] | 生プラットフォーム】お知<br>h-dbukeeai.ap25.bnc.salesforce.com 経由<br>*<br>H-ム事務局でございます。<br>2世録を受け付けいたしました。<br>めさせて頂きます。お知らせ登録より2週間<br>ても連絡がない場合は以下よりお問い合わせ<br>ペーション推進室<br>(2城内1番号<br>003-591-2005<br>えで勤盛います。<br>録内音 c = -                                                                                                    | らせ登録を受け付けま<br>1以内に <sup>検</sup> 果をいただきましたメール<br><ください。 | した。 愛信トレイ×                       | ていたださます。           |
| 【北九小州市DX推送<br>△△9太郎 mcwfaxww2kx.5F<br>To 自分, singaki@openkit.com<br>△△9株式会社<br>△△9太部様<br>お世話になっております。<br>北た城市DX推進ブラットフォ<br>「△△9劫却らせ」のお知らせ<br>これより、簡易的な審査を進め<br>万が一、2周間以上経ちまし、<br>→→ 动間い合わせ先                                                                                                    | 生プラットフォーム】お知<br>h-dbukeeai.ap25.bnc.salesforce.com 経由<br>* → ム事務局でございます。 2型録を受け付けいたしました。 めさせて頂きます。お知らせ登録より2週間<br>ても連続がない場合は以下よりお問い合わせ ペーション推進室<br>区域内1番1号<br>003-591-2005 えで御座います。 録内音 c ■ c                                                                                                    | らせ登録を受け付けま<br>りのに暗果をいただきましたメール<br>ください。                | した。 受回レイ×                        | :ていただきます。          |

## 【会員サイト】

#### 6) 事務局にてお知らせが承認されますと、以下のメールがお知らせを登録したユーザのメールアドレス宛に送信されます。

【北九州市DX推進プラットフォーム】お知らせ登録を承認しました。 Selburx

 瀬戸口 志織 ogmgp4zgk9gb9h.5h-4bukeeai.ap25.bnc.salesforce.com 経由 To 自分, singaki@openkit.com ▼

△△9株式会社

△△9太郎様

お世話になっております。 北九州市DX推進プラットフォーム事務局でございます。

「△△9お知らせ」のお知らせ登録を承認いたしました。

ご登録頃いたお知らせについては、「会員からのお知らせ」に表示されますので、ご確認ください。 尚、公開開始日が当日より後になっている場合は、公開開始日以降に表示されます。

万が一、公開開始日が経過しても、表示されない場合は以下よりお問い合わせください。

---- お問い合わせ先 --------北九州市産業経済局産業イノベーション推進室 〒803-8501 北九州市小倉北区城内1番1号 電話:093-582-2905 FAX:093-591-2905

以下、お知らせ登録内容の控えで御座います。

━□■□ お知らせ登録内容 □■□=

概要:△△9お知らせ お知らせ内容:△△9お知らせ 会員限定:会員に限定する 公開開始日:2022/03/01 公開終了日:2022/04/30